# User manual

Manuel d'utilisation Gebruikershandleiding Användar-handbok

# PhotoFrame™

| Benutzerhandbuch | Manuale per l'utent

# | Manual del usuario | Manual do usuário

9FF2

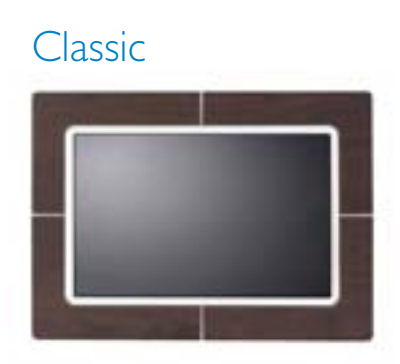

9FF2CWO

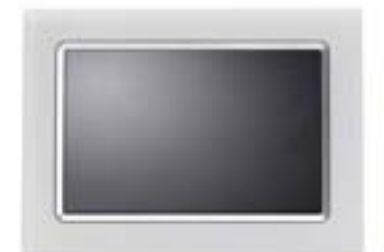

9FF2CMI

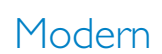

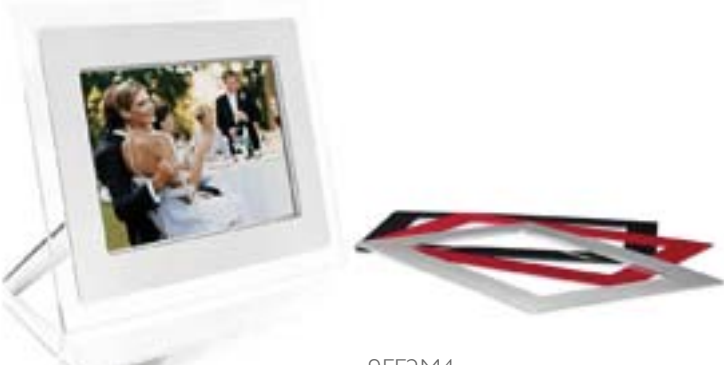

9FF2M4

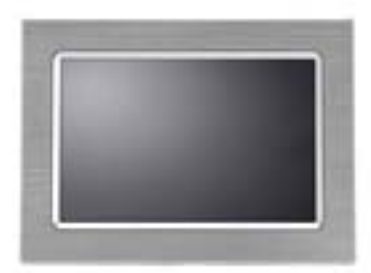

9FF2CME

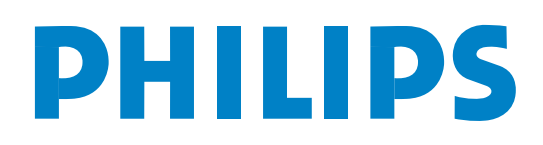

#### А. Начало работы

Содержимое упаковки

Начальная установка

Подключение источника питания Расположение кнопок управления Включение PhotoFrame™ Выбор языка Установка времени, даты и часов Просмотр фотографий из карты памяти

#### В. Просмотр фотографий

Режим просмотра Режим слайд-шоу

#### С. Управление фотографиями и альбомами

Доступ к миниатюрам и навигация Быстрый доступ к миниатюрам Выбор одной или нескольких фотографий Меню фотографий Копирование фотографий Удаление фотографий Поворот, масштабирование и обрезка Перемещение фотографий Фотоэффекты Рамки Меню альбома Создание нового фотоальбома Переименование альбома Удаление альбома Копирование альбома D. Создание и управление слайд-шоу Слайд-шоу Создание нового слайд-шоу Просмотр всех альбомов или выбранного слайд-шоу Добавление альбома к слайд-шоу Удаление альбома из слайд-шоу Переименование слайд-шоу Удаление слайд-шоу Последовательность слайд-шоу Эффекты переходов

Частота

Коллаж

Цвет фона

Показывать время

#### Е. Установка

Яркость Язык Карта памяти Напоминание о событиях Создать новое Отложенный сигнал

Часы

Автоматическое Вкл/Выкл Автоматическое ориентирование Сигнал Вкл/Выкл Состояние

#### F. Информация

Проверка состояния дисплея Уход за PhotoFrame™ Сообщения об ошибках Часто задаваемые вопросы Устранение неисправностей Обслуживание и гарантия

#### G. Приложение

Политика компании Philips относительно дефектных пикселей Регуляторный акт Технические характеристики

### Введение

Устройство Philips PhotoFrame<sup>™</sup> можно устанавливать как горизонтально, так и вертикально. Встроенная заряжаемая батарея позволяет свободно носить устройство и использовать его для просмотра изображений без шнура питания. Также можно установить его для постоянного показа где-нибудь в комнате, подключив источник питания.

# А. Начало работы

### Комплект поставки

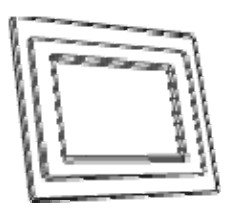

Цифровая фоторамка

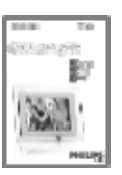

Краткое руководство по началу работы

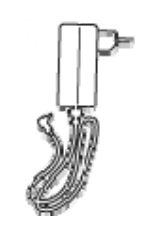

Сетевой адаптер

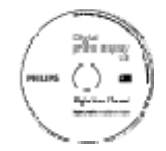

Руководство пользователя и пр ограммное обеспечение на CD-диске

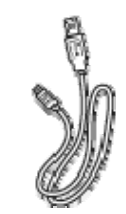

USB кабель для ПК (штекер типа А)

Что еще вам понадобится

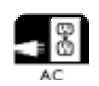

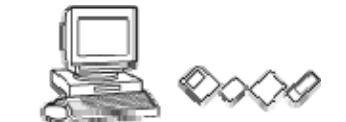

Сетевая розетка

Цифровые фотографии на карте памяти или ПК

### Начало установки

# Извлеките компоненты из коробки

### А. Подсоедините источник питания

- Подсоедините шнур питания, поставляемый с камерой, к сетевой розетке.
   Встроенная батарея начнет заряжаться, при этом индикатор батареи начнет мигать голубым цветом. Зарядка займет около 3 часов.
- В. Расположение кнопок управления

### •PhotoFrame<sup>™</sup> управляется кнопками, расположенными на задней панели

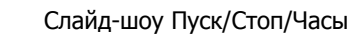

Включение/выключение

5 сторонний джойстик навигации- вверх, вниз, влево, вправо и ОК Кнопка с углублениями

Меню

Кнопки управления и инструкции находятся в нижней части экрана.

| otions English anguage Francais<br>anguage Francais<br>lanage Memory Espanol<br>larm Italiano<br>et lime and Date PycckNN |
|----------------------------------------------------------------------------------------------------|
| rightness English<br>anguage Francais<br>Janage Memory Espanol<br>Iarm Italiano<br>et Time and Date PycckNN               |
| anguage Francais<br>Janage Memory Espanol<br>Iarm Italiano<br>Haliano PycckNN                                             |
| Ianage Memory Espanol<br>Iarm Italiano<br>et Time and Date PycckNN                                                        |
| larm Italiano<br>et Time and Date PycckNN                                                                                 |
| et Time and Date PycckNN                                                                                                  |
|                                                                                                    |
| uto On/Off Chinese                                                                                                    |
| tatus Japanese                                                                                                    |

С. Включение PhotoFrame™ Нажмите кнопку power ON/OFF (питание ВКЛ/ВЫКЛ).

Индикатор питания загорится синим цветом и начнется показ слайд-шоу

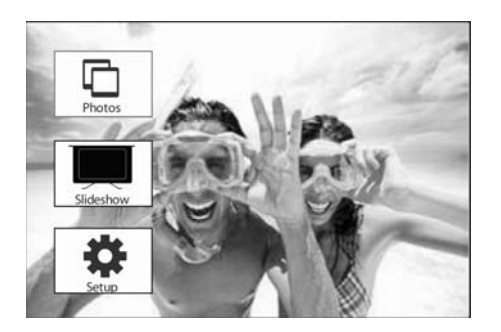

### D. Выберите язык (Язык по умолчанию - английский)

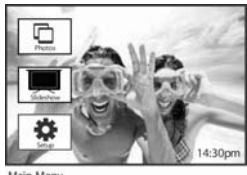

Нажмите кнопку меню, чтобы перейт и к главному меню.

Переместитесь вниз, чтобы выделит ь значок установка.

Нажмите кнопку вправо или кнопку ОК, чтобы войти в меню Установка. Переместитесь вниз, чтобы перейти к пункту Язык.

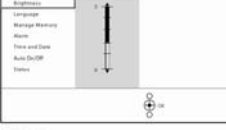

PHilip

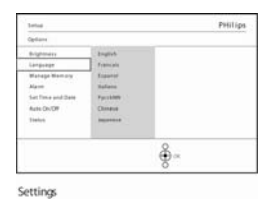

Нажмите кнопку **вправо**, чтобы открыть пункт **Язык**.

Перемещаясь **вверх** и **вниз**, выберит е нужный вам язык(можно выбрать английский, французский, испанский, итальянский, немецкий, русский, китайский и японский). На жмите кнопку **ОК** для подтверждени я вашего выбора. Новые установки будут применены немедленно.

#### Е. Установка часов (времени и даты)

#### При помощи этой функции на PhotoFrame<sup>™</sup> можно установить время и дату.

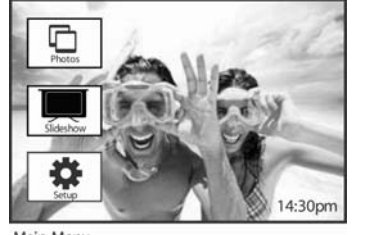

Нажмите кнопку меню, чтобы войти в главное меню.

Нажмите кнопку вниз, чтобы перейти к пункту Время.

Нажмите кнопку вниз, чтобы выделить значок Установка.

Нажмите кнопку вправо или кнопку ОК, чтобы войти в меню установки.

| Setup             |           | PHilips |
|-------------------|-----------|---------|
| Options           |           |         |
| Brightness        | New Alarm |         |
| Language          | Snoore    |         |
| Memory Card       |           |         |
| Alarm             |           |         |
| Set Time and Date | -         |         |
| Auto On/Off       |           |         |
| Status            |           |         |
| Auto Tilt         |           |         |

Setup O ptions

Нажмите кнопку вправо, чтобы войти в меню Установка времени.

Нажмите кнопку вправо и вниз, чтобы войти в меню Время.

Нажмите кнопку вправо и вниз, чтобы войти в меню Дата.

#### Время:

Нажимая кнопки вверх и вниз, установите время.

Нажимая кнопки влево и вправо можно перемещаться между часами, мин утами и выбором АМ/РМ(до/после полудня).

Нажмите кнопку ОК для подтверждения вашего выбора.

#### Дата:

Нажимая кнопки вверх и вниз, выберите дату.

Нажимая кнопки влево и вправо можно перемещаться между днями, меся цами и годами.

Нажмите кнопку ОК для подтверждения вашего выбора.

#### Полноэкранные часы:

Если необходимо использовать PhotoFrame<sup>TM</sup> в качестве часов

Нажимая кнопки вверх и вниз, выберите режим Полный экран.

Нажмите кнопку **ОК** для подтверждения выбора. Отобразятся часы, заним ающие весь дисплей. Нажмите любую кнопку, чтобы вернуться в режим слайд-шоу

Нажмите кнопку Показ слайд-шоу, чтобы выйти из этого меню и перейти к воспроизведению слайд-шоу.

**ПРИМЕЧАНИЕ:** Перед активацией функций напоминания о событиях и автоматического включения/выключения должны быть установлены дата и время.

#### F. Просмотр фотографий из карты памяти

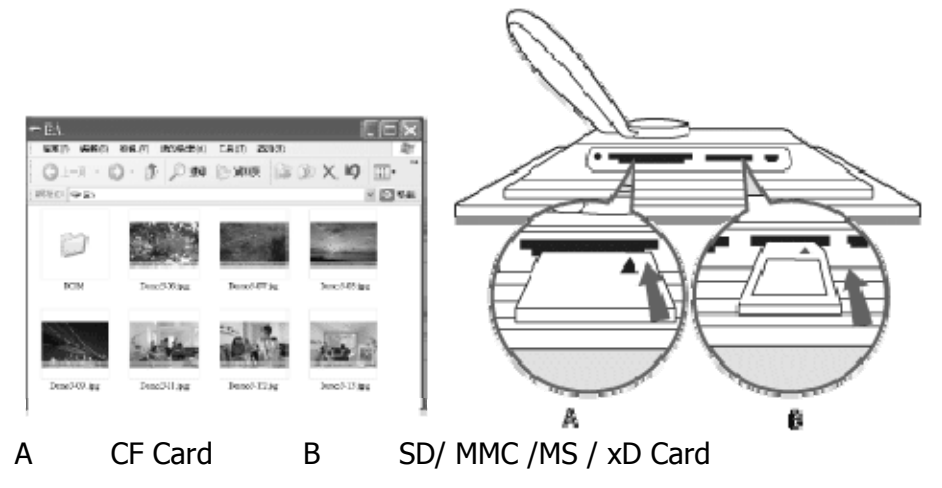

#### Установка карты памяти:

- Вставьте карту памяти в разъем устройства.
- Карту Compact Flash необходимо с усилием вставить в больший разъем, контактами вперед и лицевой поверхностью ВНИЗ.
- Карты XD, SD, MMC или Memory Stick нужно вставить в меньший разъем контактами вперед и лицевой поверхностью BBEPX до надежной фиксации. Через несколько секунд фотографии из карты памяти появятся в меню источника

Н Е ИЗВЛЕКАЙТЕ карту памяти сразу же после ее установки в PhotoFrame™, или во время обработки фотографий PhotoFrame™.

Подождите, пока изображение не станет стабильным

#### Извлечение карты памяти:

- Чтобы извлечь карту Compact Flash, необходимо просто медленно ее вытащить.
- Чтобы извлечь карту XD, XD, SD, MMC или Memory Stick необходимо снова нажать на нее для снятия блокировки, а затем вынуть.

"**ВАЖНОЕ УКАЗАНИЕ!** Philips PhotoFrame™ не поддерживает карты памяти Duo или PRO даже с переходником

**Примечание:** Копирование фотографий с карты памяти в PhotoFrame<sup>™</sup> описано в разделе "Копирование фотографий".

**Совет:** - Можно увеличить память PhotoFrame<sup>™</sup>, вставив на длительное время карту памяти. При этом можно использовать те же функции, что и для встроенной памяти.

Оба разъема для карт памяти можно использовать одновременно, поэтому один разъем может быть предназначен для внешней памяти, а второй — для чтения и копирования изображений с карты памяти камеры.

**Примечание:** Удаление фотографий на карте памяти возможно только при активации соответствующей функции карты. Чтобы выполнить эту активацию прочитайте раздел "Установка - карта памяти".

### G. Копирование фото с ПК

#### Для **OC Windows (2000 & XP):**

Для копирования фото с ПК на фоторамку, установите на компьютере программу Photo frame manager

Сведения об инсталляции программы приведены в руководстве пользователя на компакт-диске

#### Для ОС Мас: (OS X или более поздняя)

• Подсоедините фоторамку к Мас через USB-кабель. (она будет опознана как запоминающееустройство большой емкости.)

• Выберите фотографии и скопируйте их в корневую папку фоторамки. (Поддерживаются только фотографии в форма т е JPEG)

• Отсоедините USB-кабель

• Через несколько секунд все фото будут скопированы Альбом по умолчанию

**Примечание:** Не отсоединяйте PhotoFrame™ при копировании или переносе файлов между ПК и PhotoFrame™

# В. Просмотр фотографий Режим просмотра

Режим слайд-шоу активируется сразу же при включении PhotoFrame™.

Нажимая кнопки влево и вправо можно быстро перемещаться между фотографиями.

**Примечание 1**: Частота слайд-шоу может регулироваться. Чтобы сделать это прочитайте раздел "Частота слайд-шоу".

**Примечание 2**: Для создания и управления слайд-шоу прочитайте раздел "Создание и управление слайд-шоу"

**Примечание 3**: Можно легко редактировать фотографии в режиме слайд-шоу, нажав кнопку **ОК**. Чтобы перейти к режиму миниатюр, прочитайте раздел "Меню фотографий"

### Режим слайд-шоу

- Чтобы войти в режим просмотра, необходимо один раз нажать на кнопку Play/Stop (Пуск/Стоп) в режиме слайд-шоу.

- Чтобы перемещаться между фотографиями, нажимайте кнопки **влево** и **вправо**.
- - Чтобы перезапустить слайд-шоу, нажмите кнопку **Показ слайд- шоу/Стоп)**.

## С. Управление фотографиями и альбомами Доступ к миниатюрам и навигация

Большое количество фотографий может быть просмотрено в режиме миниатюр.

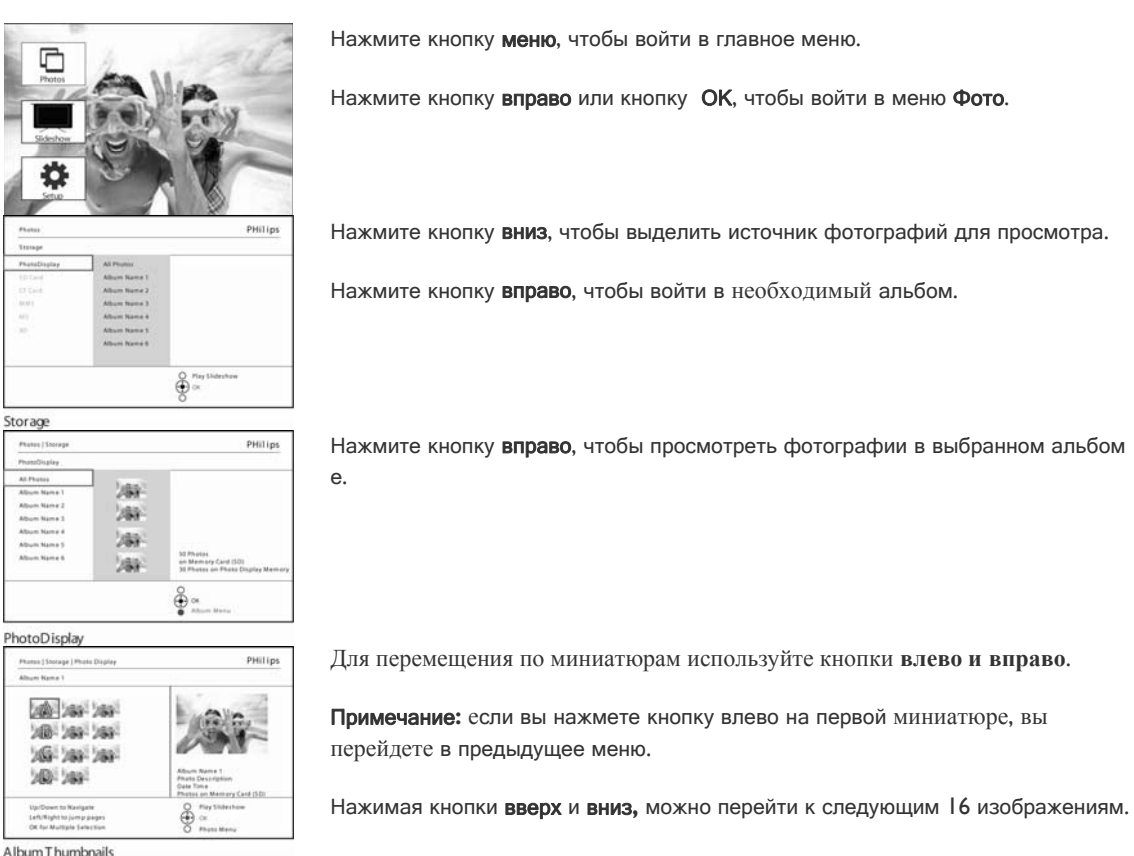

Нажмите кнопку **Показ слайд-шоу**, чтобы выйти из этого меню и перейти к воспроизведению слайд-шоу. Или нажмите кнопку **влево**, чтобы вернуться к предыдущему меню.

#### Быстрый доступ к миниатюрам

Миниатюры можно открыть прямо в слайд-шоу, нажав кнопку **OK**. После этого на дисплее отобразится миниатюра уменьшенной последней фотографии, которую вы просматривали в слайд-шоу перед нажатием на кнопку **OK**.

### Выбор фотографии

Ниже описано как выбрать одну, несколько или все 16 фотографий.

Нажмите кнопку меню, чтобы войти в главное меню.

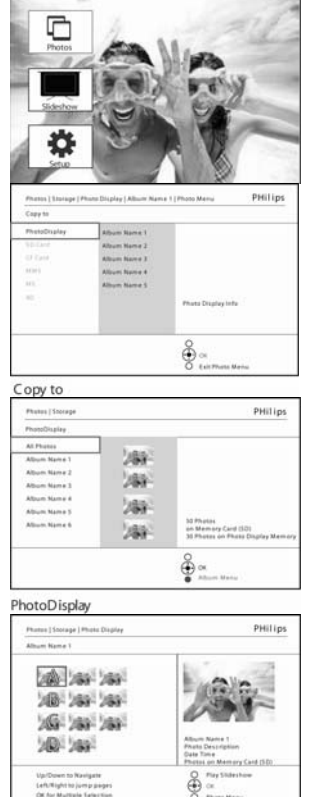

Album Thumbnails

Нажмите кнопку вправо или кнопку ОК, чтобы войти в меню Фото.

Нажмите кнопку вниз, чтобы выделить фотографии для просмотра.

Нажмите кнопку вправо, чтобы войти в требуемый альбом.

Нажмите кнопку вправо, чтобы просмотреть фотографии в выбранном альбом е.

Для перемещения по миниатюрам используйте кнопки влево, вправо, вверх и вниз .

**Примечание:** если вы нажмете кнопку влево на 1-й миниатюре, вы перейдете к предыдущему меню.

Нажмите кнопку **OK** для выбора отдельный изображений. (Выбрать более одн ого изображения можно, переместившись к следующему изображению и снова нажав кнопку **OK**. Чтобы снять выделение с изображения снова нажмите на н ей кнопку **OK**.

Нажмите кнопку OK в течение 3 секунд, чтобы выбрать все видимые изображе ния.

Нажмите кнопку меню, чтобы войти в меню Фото.

Нажмите кнопку **Показ слайд-шоу**, чтобы выйти из этого меню и перейти к воспроизведению слайд-шоу. Или нажмите кнопку **влево**, чтобы вернуться к предыдущему меню.

### Меню фотографий

Это меню позволяет выполнять все операции с фотографиями. К ним относятся копирование, удаление, перемещение и выбор различных эффектов и рамок фотографий.

#### Копирование фотографий

Вы можете копировать фотографии с карты памяти или компьютера во встроенную память PhotoFrame<sup>™</sup> или на вставленную в него карту памяти. PhotoFrame<sup>™</sup> после этого сохранит копию исходного изображения, автоматически изменив его размер. Такое масштабированное изображение будет сохраняться в PhotoFrame<sup>™</sup> до тех пор, пока вы его не удалите.

**Примечание:** Все обрабатываемые и сберегаемые в Photo Frame изображения масштабируются для оптимизации отображения и экономии памяти

Встроенная память PhotoFrame<sup>™</sup> позволяет сберегать 110-150 масштабированных фотографий. Чтобы выяснить, как следует удалять сохраненные в PhotoFrame<sup>™</sup> фотографии, прочитайте раздел "Удаление фотографий".

Вы можете копировать фотографии одну за другой или скопировать сразу несколько фотографий.

#### Копирование одной или нескольких фотографий

еню Фото.

Вставьте карту памяти в PhotoFrame<sup>™</sup> и следуйте приведенным ниже инструкциям. Нажмите кнопку **меню**, чтобы войти в главное меню.

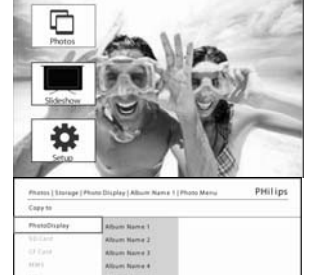

Выберите значок Фото и нажмите кнопку вправо или кнопку ОК, что войти в м

Нажмите кнопку вниз, чтобы выделить фотографии для просмотра.

Нажмите кнопку вправо, чтобы войти в требуемый альбом.

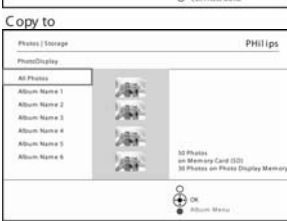

٥

Нажмите кнопку вправо, чтобы просмотреть фотографии в выбранном альбом е.

PhotoDisplay

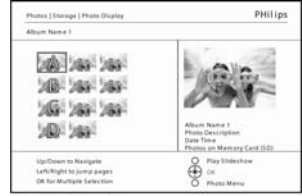

AlbumThumbnails

Для перемещения по миниатюрам используйте кнопки влево, вправо.

Примечание: если вы нажмете кнопку влево на первой миниатюре, вы перейдете в предыдущее меню.

Нажимая кнопки вверх и вниз, можно перейти к следующим 16 изображениям.

Нажмите кнопку ОК для выбора отдельный изображений.

Нажмите кнопку **OK** в течение **3** секунд, чтобы выбрать все видимые изображе ния.

После выбора всех фотографий нажмите кнопку **меню**. Нажмите кнопку **вправо**, чтобы перейти к **источнику**, на который вы хотите копи ровать ваши фотографии.

Нажмите кнопку вниз, чтобы выделить фотографии для копирования.

Нажмите кнопку вправо, чтобы выбрать альбом, в который вы хотите выполнит ь копирование.

Нажмите кнопку ОК, чтобы начать копирование.

Экран копирования исчезнет по завершении процесса и масштабированные ко пии фотографий, будут сохранены в выбранном альбоме.

Вы можете перейти к другим фотографиям и продолжить этот процесс до тех п ор, пока все нужные вам фотографии не будут скопированы в выбранный альб ом.

Нажмите кнопку **Показ слайд-шоу**, чтобы выйти из этого меню и перейти к воспроизведению слайд-шоу. Или нажмите кнопку **влево**, чтобы вернуться к предыдущему меню.

**ВНИМАНИЕ** Не вынимайте карту памяти до исчезновения экрана копирования и завершения процесса.

**Примечание:** при считывании с карты памяти, например, карты SD в PhotoFrame™ могут отображаться две папки (папка ПК и папка камеры).

Папка ПК: это комбинация всех изображений, которые копируются с ПК на карту памяти.

(Распознаются только файлы в формате JPEG)

Папка камера: это совокупность всех изображений камеры.

При появлении предупреждающего сообщения о нехватке памяти вам может понадобится удаление уже сохраненных фотографий перед продолжением копирования.

**ПРИМЕЧАНИЕ:** поддерживаются только файлы в формате JPEG. Поддиректории не поддерживаются.

Количество фотографий в этой директории может быть ограничено внутренней памятью PhotoFrame<sup>™</sup>. Поэтому настоятельно рекомендуется разместить фотографии на карте памяти и копировать фотографии на PhotoFrame<sup>™</sup> уже оттуда.

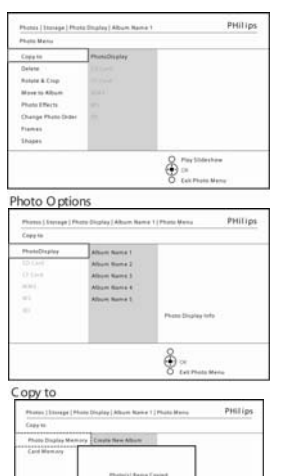

ê

Copy to Notification

| Git-R · ( | 0·0 Pm         | RING 🚫 | 100     | XŊ        |     |
|-----------|----------------|--------|---------|-----------|-----|
| 副変色)  ヘ1/ | -()            | -      |         |           | -11 |
| 2         |                |        | PI<br>1 | Cont.     |     |
| -         | Contraction of |        | C3      | STANDIN . | -   |

• Отсоединение USB-кабеля.

Для операционных систем на основе Windows 2000 не забывайте безопасно отключать оборудование перед отсоединением кабеля По истечении нескольких секунд все фотографии из корневого каталога будут автоматически добавлены в PhotoFrame<sup>™</sup>, а корневой каталог будет очищен.

### Копирование с PhotoFrame™ на ПК

 Копирование с PhotoFrame<sup>™</sup> выполняется также, как и перенос изображений с цифровой камеры. Все фотографии, сохраняются в поддиректориях \DCIM\ на диске PhotoFrame<sup>™</sup>.

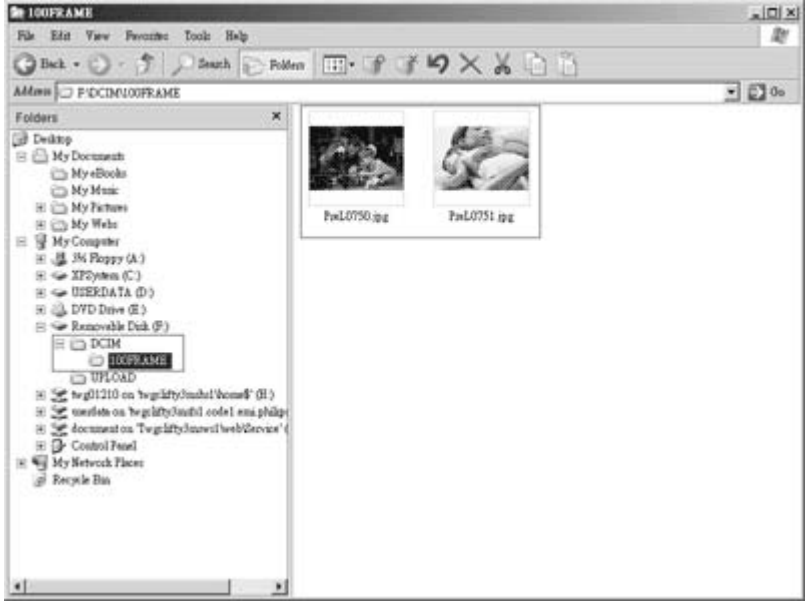

### Копирование с ПК на PhotoFrame™

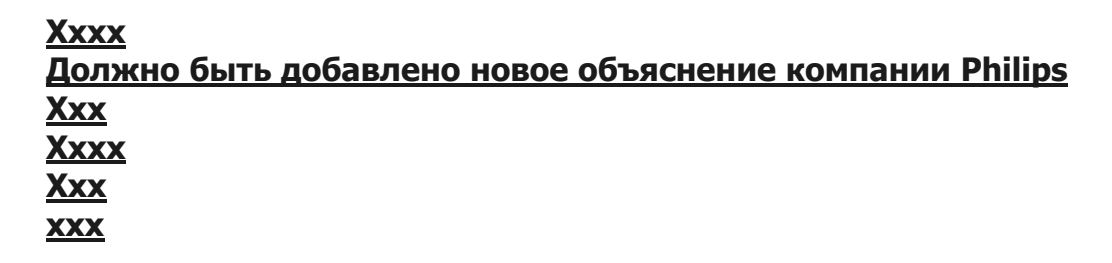

### Удаление фотографий

Если вам нужно освободить память PhotoFrame™ или карты памяти, то вы можете удалить фотографии.

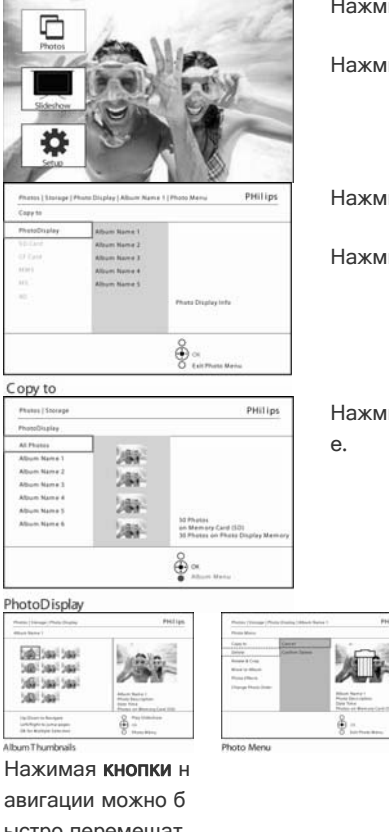

Нажмите кнопку меню, чтобы получить доступ к главному меню.

Нажмите кнопку вправо или кнопку ОК, чтобы войти в меню Фото.

Нажмите кнопку вниз, чтобы выделить источник для просмотра.

Нажмите кнопку вправо, чтобы войти в требуемый альбом.

Нажмите кнопку вправо, чтобы просмотреть фотографии в выбранном альбом

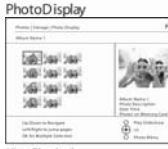

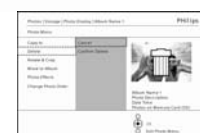

Нажмите кнопку в

низ, чтобы выбрат

ь **Да** для удалени

я.

ыстро перемещат ься между фотогр афиями.

Нажмите кнопку ОК для выбора о тдельный изображ ений.

Нажмите кнопку Нажмите кнопку ОК в течение 3 с ОК для подтверж екунд, чтобы выбр дения удаления. ать все видимые и зображения.

После выбора все х фотографий наж

мите кнопку меню.

Нажмите кнопку Показ слайд-шоу, чтобы выйти из этого меню и перейти к воспроизведению слайд-шоу.

Или нажмите кнопку влево, чтобы вернуться к предыдущему меню.

#### Примечание: Вы можете копировать фотографии одну за другой или скопировать сразу несколько фотографий.

Когда вы удалите

ажет состояние и вернется к альбом

фотографии PhotoFrame<sup>TM</sup> пок

у.

**Примечание:** Чтобы удалить фотографию с карты памяти перейдите к пункту **Меню установки > Карта памяти > Создание альбома > Удаление**. Вы можете использовать те же функции, что и для встроенной памяти.

**Примечание:** Удаление фотографий на карте памяти возможно только при активации соответствующей функции карты. Чтобы выполнить эту активацию прочитайте раздел "Установка - карта памяти".

#### Поворот, масштабирование и обрезка фотографии

PhotoFrame<sup>™</sup> может изменять ориентацию и обрамление фотографий.

**Примечание:** функция обрезки применяется только для изображений с разрешением более 680х480, сохраняемым на внешней карте памяти.

#### Поворот

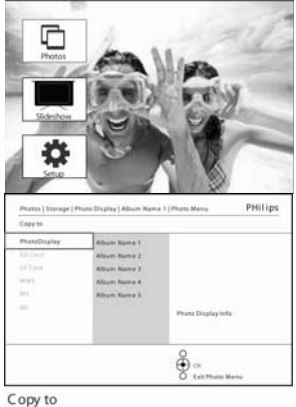

Нажмите кнопку меню, чтобы получить доступ к главному меню.

Нажмите кнопку вправо или кнопку ОК, чтобы войти в меню Фото.

Нажмите кнопку вниз, чтобы выделить фотографии для просмотра.

Copy to Petrol Storage PHElips Petrol Storage PHElips Petrol Storage PHElips Petrol Storage PHElips Petrol Storage PHElips Petrol Storage PHElips Petrol Storage PHElips Phenological Storage PHElips Phenological Storage Phenological Storage Phenological

ê≞

Нажмите кнопку вправо, чтобы войти в требуемый альбом.

Нажмите кнопку вправо, чтобы просмотреть фотографии в выбранном альбоме.

PhotoDisplay

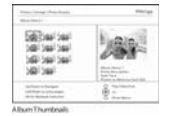

Нажимая кнопки навигации выберите фотографию.

Нажмите кнопку меню, чтобы войти в меню Фото.

Нажмите кнопку вниз, чтобы перейти к пунктам Повернуть и Обрезать.

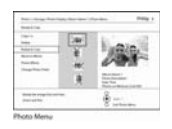

Нажмите кнопку **вправо**, чтобы перейти к функции изменения ориентации. Нажмите кнопку **вниз**, чтобы выбрать направление поворота.

Нажмите кнопку ОК для подтверждения поворота.

После этого вы перейдете к окну функции обрезки.

#### Примечание: если вы не хотите обрезать фотографии, то нажмите Показ слайдшоу

Нажмите кнопку **Показ слайд-шоу**, чтобы вернуться в главное меню. Или нажмите кнопку **влево**, чтобы вернуться к предыдущему меню.

#### Масштабирование и обрезка

бражению.

**Примечание: д**ля сохранения качества изображения рекомендуется проводить масштабирование и обрезку перед сохранением изображения в альбоме. Эта функция применима только к исходным, не обработанным PhotoFrame<sup>™</sup> изображениям

**Примечание:** все обрабатываемые и сохраняемые в PhotoFrame<sup>™</sup> изображения масштабируются для оптимизации отображения и экономии памяти

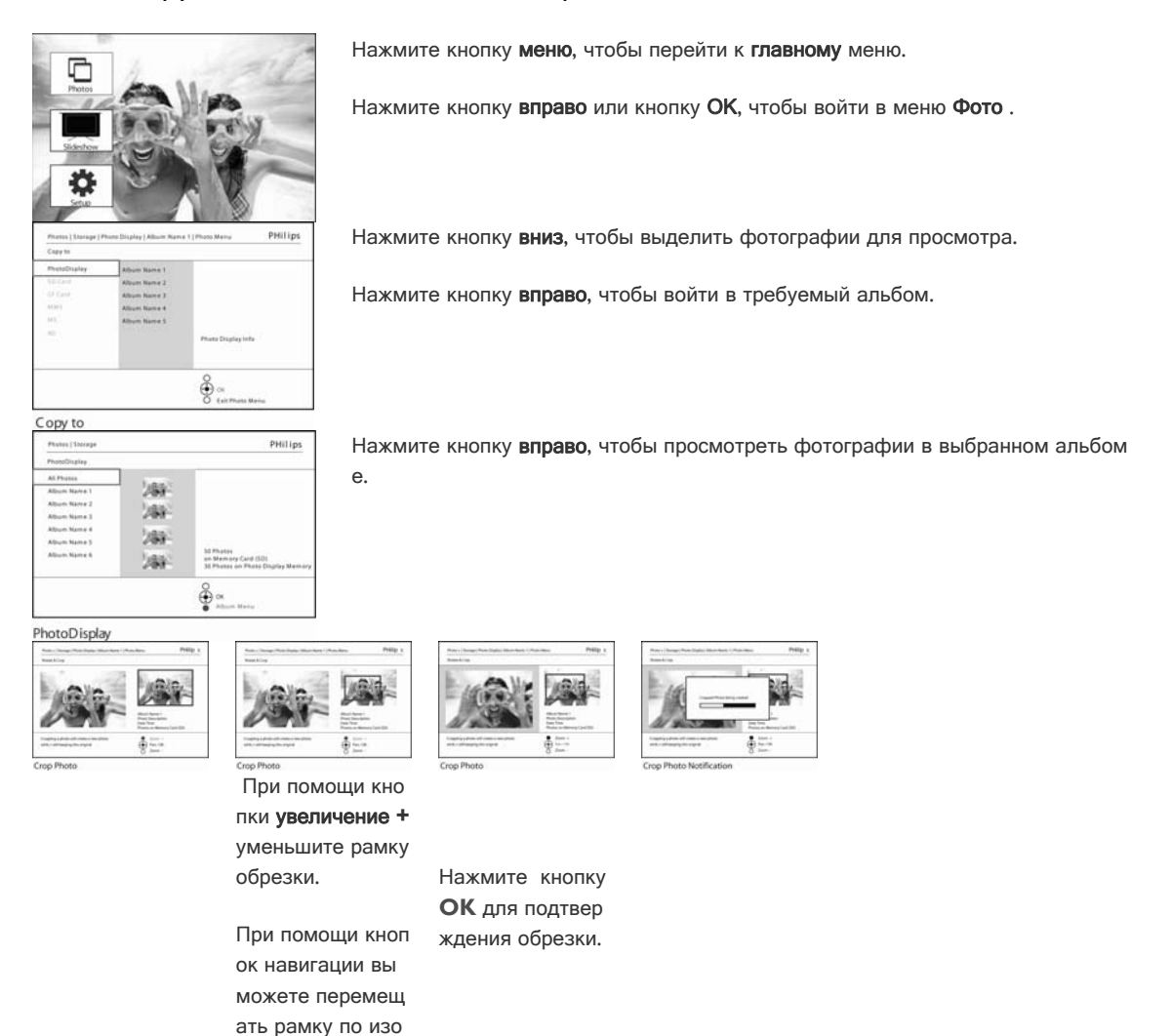

#### Перемещение фотографий

Фотографии можно перемещать только между альбомами во внутренней памяти PhotoFrame<sup>™</sup> или на внешней карте памяти.

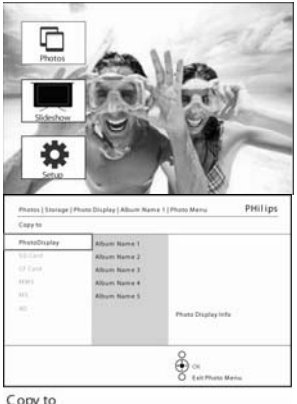

Нажмите кнопку меню, чтобы войти в главное меню.

Нажмите кнопку вправо или кнопку ОК, чтобы войти в меню Фото.

Нажмите кнопку вниз, чтобы выделить фотографии для просмотра.

Нажмите кнопку вправо, чтобы войти в требуемый альбом.

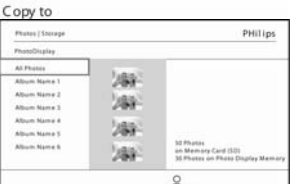

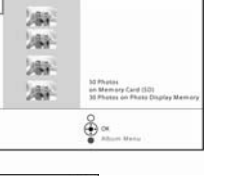

0

ом

Нажмите кнопку

меню, чтобы пер

ейти к меню Фот

Нажмите кнопку

вниз, чтобы пере

йти к пункту Пер

еместить в альб

Нажмите кнопку вправо, чтобы просмотреть фотографии в выбранном альбом e.

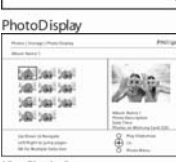

Нажимая кнопки навигации можно перемещаться ме жду фотографиям и.

Нажмите кнопку ОК для выбора о тдельный изобра жений.

Нажмите кнопку ОК в течение 3 с екунд, чтобы выб рать все видимые миниатюры.

После выбора все х фотографий на жмите кнопку мен

Ю.

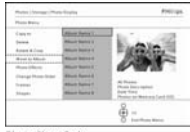

Нажмите кнопку в низ, чтобы выбра ть источник и аль бом и нажмите кн опку ОК для нача ла перемещения

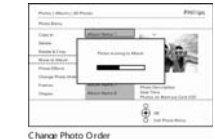

### Фото эффекты

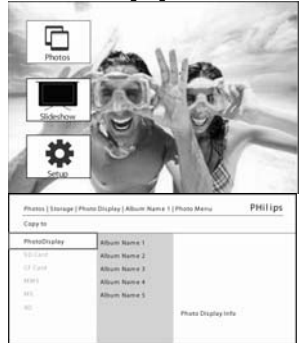

Нажмите кнопку меню, чтобы перейти к главному меню.

Нажмите кнопку вправо или кнопку ОК, чтобы войти в меню Фото.

Нажмите кнопку вниз, чтобы выделить фотографии для просмотра.

Нажмите кнопку вправо, чтобы войти в требуемый альбом.

Нажмите кнопку вправо, чтобы просмотреть фотографии в выбранном альбом е.

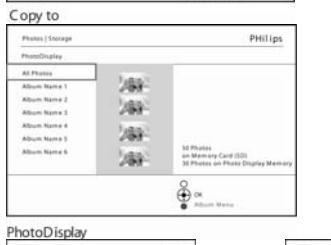

100 (001)00 100 (001)00 100 (001)00 100 (001)00 100 (001) € «

| Ta David to Roman<br>Sali Mali na tona anajor<br>Sali Romanijan Tananisa | Pring Understand<br>Pring Understand<br>Pring Understand | 🕀                                                                                                    |                                                             |
|--------------------------------------------------------------------------|----------------------------------------------------------|----------------------------------------------------------------------------------------------------|-------------------------------------------------------------|
| Album Thumbnails                                                         |                                                          | Photo Menu                                                                                                    |                                                             |
|                                                                          |                                                          | Нажмите кнопку <b>меню,</b> чт<br>обы перейти к меню <i>Фот</i><br><i>о</i>                                                                               | Нажмите кнопк<br>у <b>ОК</b> для прим<br>енения эффект<br>а |
| Выберито<br>для изме                                                     | е фотографию<br>нения.                                   | Нажмите кнопку <b>вниз</b> , чт<br>обы перейти к пункту Фо<br>то эффекты. Можно сдел<br>ать выбор между <b>Нет эф</b><br>фектов, Черно-белое или<br>Сепия |                                                             |

Нажмите кнопку Показ слайд-шоу, чтобы выйти из этого меню и перейти к воспроизведению слайд-шоу.

Примечание: эффекты можно убрать, выбрав пункт Без эффектов

#### Рамки

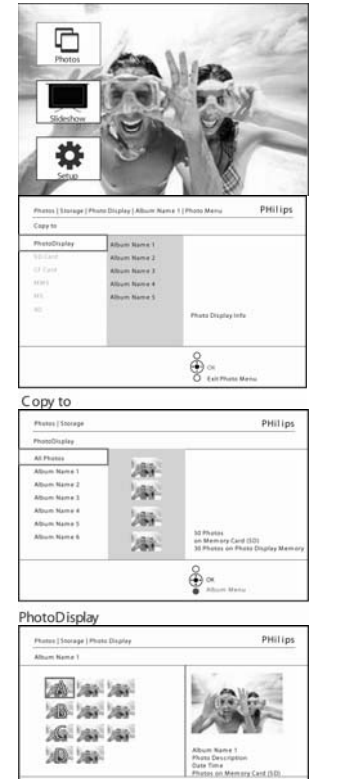

Нажмите кнопку меню, чтобы получить доступ к главному меню.

Нажмите кнопку вправо или кнопку ОК, чтобы войти в меню Фото.

Нажмите кнопку вниз, чтобы выделить фотографии для просмотра.

Нажмите кнопку вправо, чтобы войти в требуемый альбом.

Нажмите кнопку вправо, чтобы просмотреть фотографии в выбранном альбом е.

Нажмите кнопку ОК, чтобы выбрать фотографию и добавить к ней рамку.

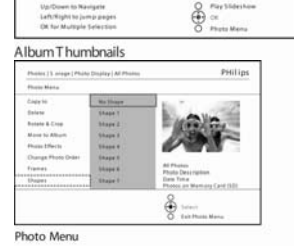

Нажмите кнопку вниз, чтобы выбрать требуемую рамку.

| Photos [3zorage] Photo | Display   All Photos | PHilip                                  |
|------------------------|----------------------|-----------------------------------------|
| Phato Menu             |                      |                                         |
| Capyto                 | No Linge             |                                         |
| Delete                 | Shape 1              |                                         |
| Rotate & Crop          | Shepe 2              |                                         |
| Alove to Allouth       | Shape 3              | 19 A B                                  |
| Photo Effects          | Shape 4              | V                                       |
| Change Photo Order     | Shape S              |                                         |
| Frames                 | Shape 8.             | All Photos<br>Photos Description        |
| Shapes                 | Shape 7              | Date Time<br>Photos on Memory Card (SID |
|                        |                      | 0                                       |
|                        |                      | Defert                                  |
|                        |                      | C Exit Photo Menu                       |

Нажмите кнопку ОК для применения рамки.

Photo Menu

Нажмите кнопку Показ слайд-шоу, чтобы выйти из этого меню и перейти к воспроизведению слайд-шоу.

Примечание: рамки можно убрать, выбрав пункт Без рамки

### Меню альбома Создание новых фотоальбомов

Чтобы упорядочить ваши фотографии, вы можете создать фотоальбомы в памяти PhotoFrame<sup>™</sup> или карты памяти, а затем выбирать их для просмотра в слайд-шоу. Можно создать максимум 500 альбомов.

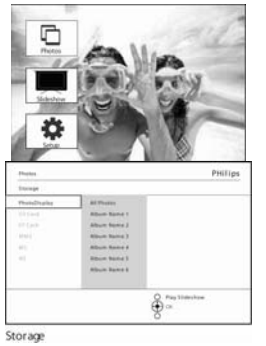

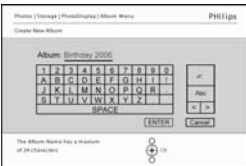

Нажмите кнопку меню, чтобы получить доступ к главному меню.

Нажмите кнопку вправо или кнопку ОК, чтобы войти в меню Фото.

Нажмите кнопку вниз, чтобы выделить фотографии для просмотра.

Нажмите кнопку вправо, чтобы выбрать пункт новый альбом.

Нажмите кнопку ОК, чтобы войти в экранную клавиатуру

При помощи кнопок **навигации** и кнопки **ОК** введите имя альбома, которое может с одержать до 24 символов.

Выделите **ВВОД** и нажмите кнопку **ОК**, для сохранения имени и возврата в меню PhotoFrame<sup>TM</sup>.

#### Переименование альбома

В любое время можно переименовать альбом, выполнив приведенные ниже инструкции.

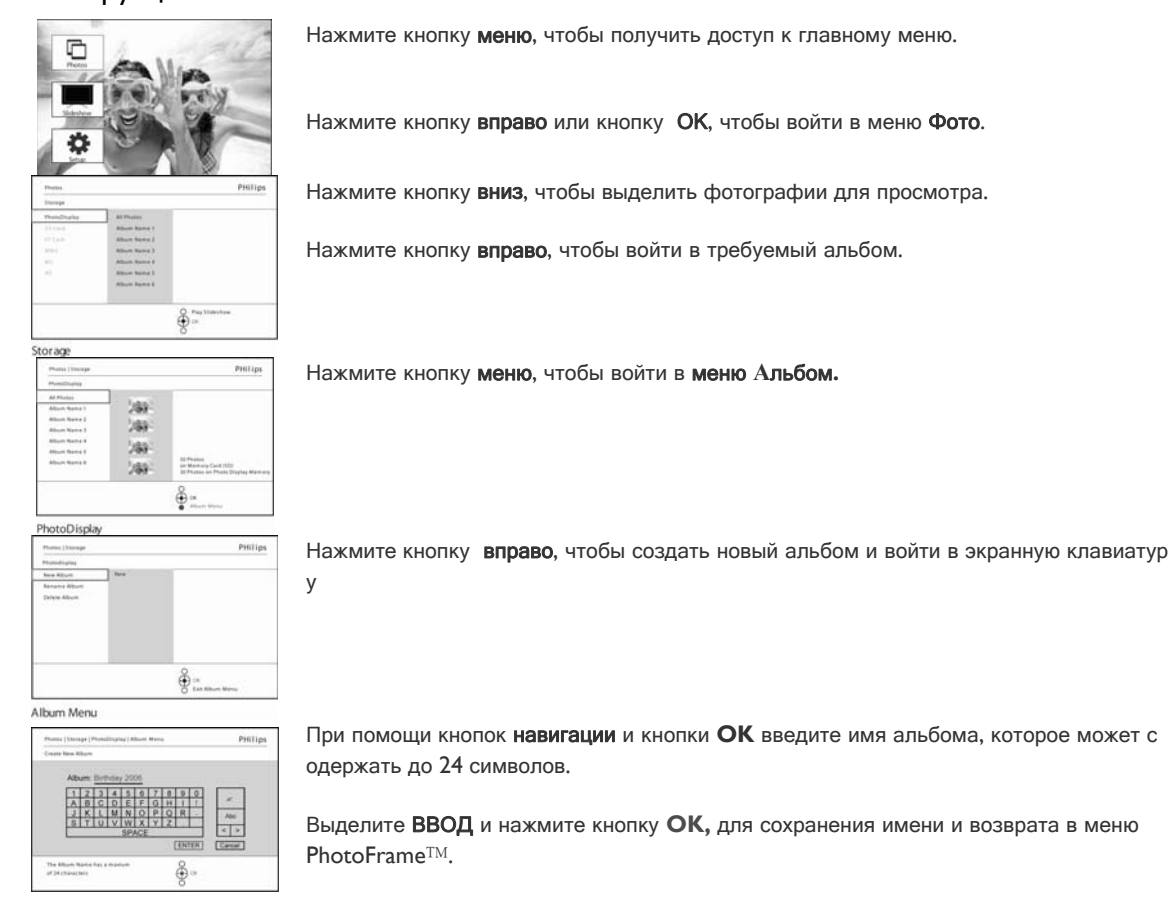

### Удаление альбомов

#### Если вам нужно удалить целый альбом

Нажмите кнопку меню, чтобы перейти к главному меню.

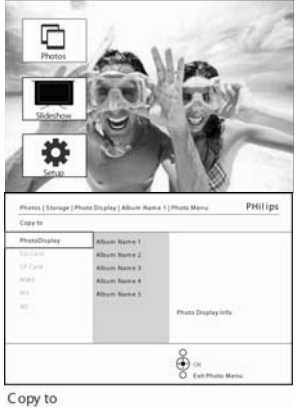

Нажмите кнопку вправо или кнопку ОК, чтобы войти в меню Фото.

Нажмите кнопку вниз, чтобы выбрать источник для просмотра.

Нажмите кнопку вправо, чтобы войти в требуемый альбом.

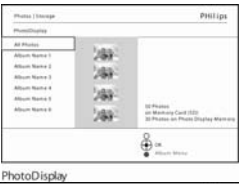

÷....

Нажмите кнопку меню, чтобы войти в меню Альбом.

Philips Нажмите кнопку вниз, чтобы выбрать альбом для удаления.

Нажмите кнопку вправо, чтобы выбрать Да или Нет Нажмите кнопку ОК, чтобы подтвердить удаление Нажмите кнопку Показ слайд-шоу, чтобы выйти из этого меню и перейти к воспроиз ведению слайд-шоу.

Album Menu

#### Копирование альбома

Альбомы могут копироваться на другие носители, например, на карты памяти или во встроенную память PhotoFrame™.

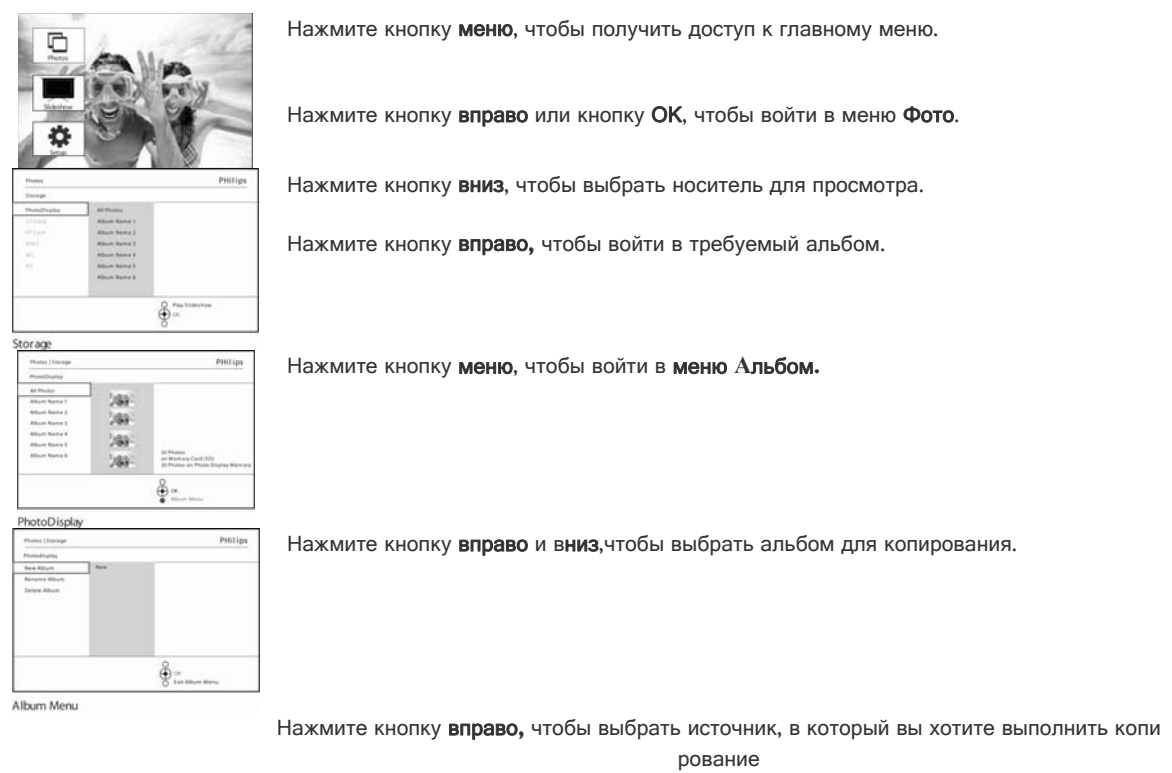

Нажмите кнопку ОК для начала копирования

# - Создание и управление слайд-шоу

Чтобы создать собственное слайд-шоу, можно выбрать для него альбомы вручную, частоту просмотра (время нахождения фотографии на экране), эффекты перехода, т.е. как одно изображение будет сменяться другим, а также последовательный или случайный порядок показа.

### Слайд-шоу

#### Создание нового слайд-шоу

Чтобы организовать показ фотографий в PhotoFrame<sup>™</sup> выполните приведенные ниже инструкции.

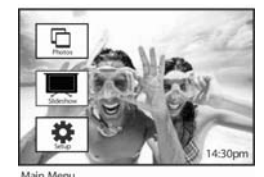

Нажмите кнопку **меню**, чтобы перейти к главн ому меню.

Нажмите кнопку **вниз**, чтобы выделить значо к установка.

Переместитесь **вправо** или нажмите кнопку **О К**, чтобы войти в меню

Слайд-шоу.

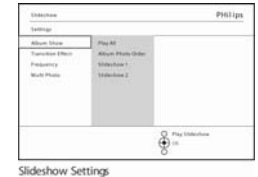

В меню Слайд-шоу нах одятся доступные для изменения настройки п оказа.

Нажмите кнопку **вниз** и вправо, чтобы выбра ть носитель.

При помощи кнопок на вигации и кнопки OK введите имя альбома, которое может содерж ать до 24 символов.

Выделите **ENTER** и н ажмите кнопку **OK**, дл я подтверждения имен и и возврата в меню PhotoFrame<sup>TM</sup>. - Новое название слайд-шоу появиться в списке, после чего нужно нажать кнопку **меню**, чтобы добавить в слайд-шоу ал ьбом.

- Нажмите кнопку **вправо**, чтобы выбрать альбом, которые д олжен быть добавлен.

Нажмите кнопку ОК для добавления.

Повторяйте операцию пока не выберете все альбомы.

Нажмите кнопку **Показ слайд-шоу**, чтобы воспроизвести но вое слайд-шоу.

### Воспроизведение в слайд-шоу всех и выбранных альбомов

Чтобы организовать показ альбомов в PhotoFrame<sup>™</sup> выполните приведенные ниже инструкции.

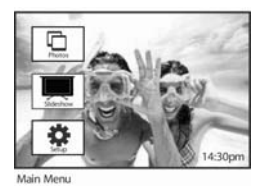

Нажмите кнопку **меню**, чтобы перейти к главн ому меню.

Переместитесь вниз, ч тобы выделить значок слайд-шоу.

Нажмите кнопку вправ о или кнопку ОК, чтоб ы войти в меню Слай д-шоу.

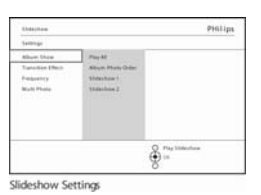

В меню Слайд-шоу нах одятся доступные для изменения настройки п оказа.

Нажмите кнопку вправ о, чтобы войти в списо к альбомов.

Нажимая кнопки **вверх** и **вниз** выберите все и ли отдельные альбом ы.

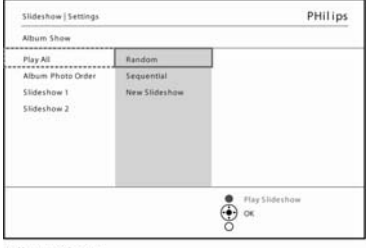

Album Show

Нажмите кнопку **Слайд-шоу**, чтобы начать воспроизведение слайд-шоу.

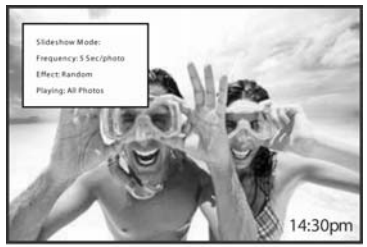

Slideshow Playing

### Добавление альбома к слайд-шоу

При помощи этой функции можно добавлять ранее созданные альбомы к слайд-шоу.

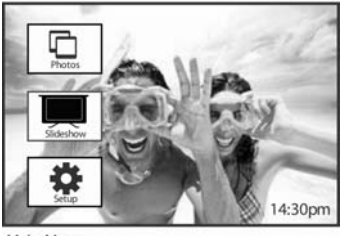

Нажмите кнопку меню, чтобы перейти к главному меню.

Нажмите кнопку вниз, чтобы выделить значок слайд-шоу.

Нажмите кнопку вправо или кнопку ОК, чтобы войти в меню Слайд-шоу.

Нажмите кнопку вправо, чтобы войти в меню Источник слайд-шоу.

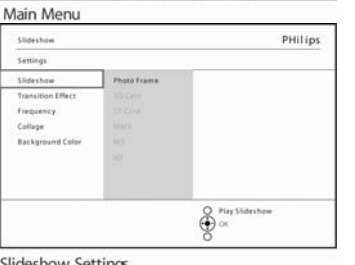

Slideshow Settings

PHilips

PHilips

2. Alturn Name 5 3. Alturn Name 4

Album Name

Slideshow 1

€ ox

1. Album Name 3 2. Album Name 5 3. Album Name 4 4. Album Name 2

ow | Photo Frame

Album Name 1

Нажмите кнопку вправо, чтобы войти в меню Список слайд-шоу.

Нажмите кнопку вниз, чтобы перейти к слайд-шоу, в которое должен быть добавлен альбом.

Нажмите кнопку меню.

Нажмите кнопку вправо, чтобы перейти к альбому, который должен быть добавлен и нажмите кнопку **ОК**.

Slideshow 1

Photo Display

Slideshow|Se

Add Album

Delete Album Rename Slideshow

Delete Slideshow

514

Play All New Slidesh Slideshow 1

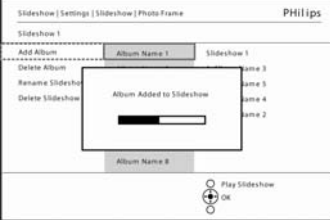

Slideshow 1

### Удаление альбома из слайд-шоу

Эта функция позволяет удалять альбом из слайд-шоу. При этом полностью альбом не удаляется. Чтобы полностью удалить альбом нужно выполнить действия, описанные в разделе "Удаление альбома".

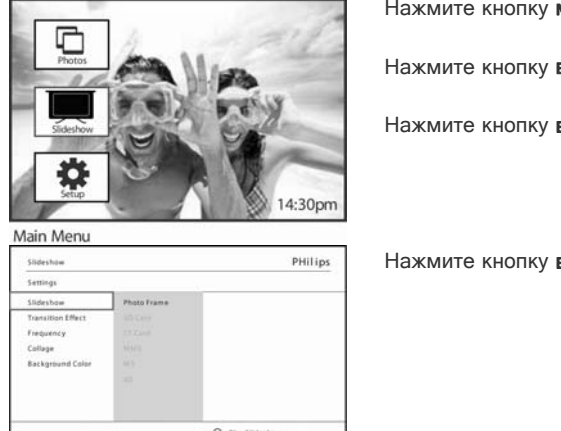

PHilips

Нажмите кнопку меню, чтобы перейти к главному меню.

Нажмите кнопку вниз, чтобы выделить значок слайд-шоу.

Нажмите кнопку вправо или кнопку ОК, чтобы войти в меню Слайд-шоу.

Нажмите кнопку вправо, чтобы войти в меню Хранение.

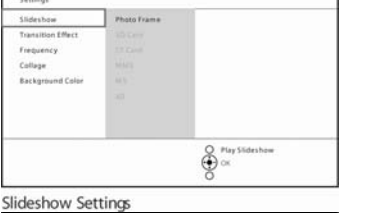

Нажмите кнопку вправо, чтобы войти в меню Список слайд-шоу.

#### Slideshow Settings PHilips Slideshow|Se New Slide 2. Altrum Name Album Name

ê

Photo Display

Slideshow Album Sh

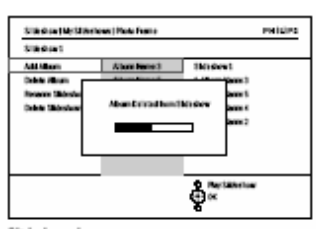

Slideshow I

Нажмите кнопку вниз, чтобы выделить значок Слайд-шоу.

Нажмите кнопку вправо и вниз, чтобы войти в меню Удалить альбом. Нажмите кнопку вниз, чтобы выделить альбом, который нужно удалить. И нажмите кнопку ОК, чтобы выполнить операцию

### Переименование слайд-шоу

В любое время можно переименовать слайд-шоу, выполнив приведенные ниже инструкции.

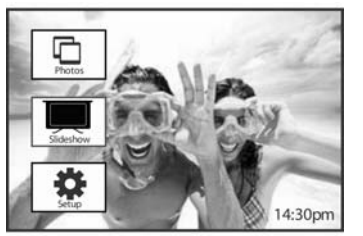

Нажмите кнопку меню, чтобы перейти к главному меню.

Нажмите кнопку вниз, чтобы выделить значок слайд-шоу.

Нажмите кнопку вправо или кнопку ОК, чтобы войти в меню Слайд-шоу.

Нажмите кнопку вправо, чтобы войти в меню Источник слайд-шоу

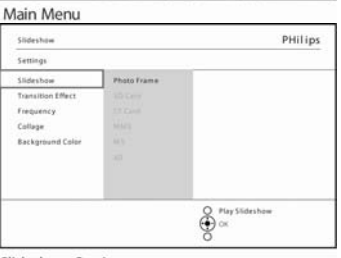

Slideshow Settings

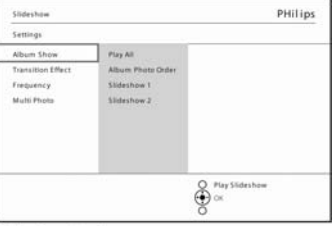

Нажмите кнопку вправо, чтобы войти в меню Список слайд-шоу.

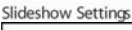

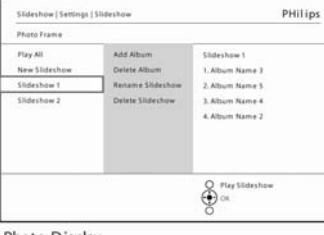

Нажмите кнопку вниз, чтобы перейти к слайд-шоу, которые вы хотите выб рать, и нажмите кнопку меню.

#### Photo Display

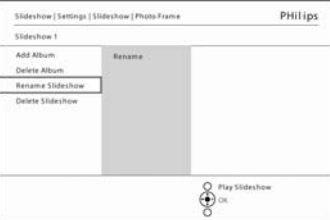

Нажмите кнопку вниз, чтобы перейти к слайд-шоу, которые вы хотите пере именовать и нажмите кнопку OK, чтобы войти в экранную клавиатуру.

Slideshow1

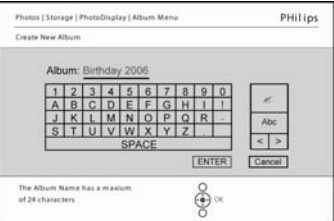

При помощи кнопок **навигации** и кнопки **ОК** введите имя альбома, которо е может содержать до 24 символов.

Выделите **BBOД** и нажмите кнопку **OK**, для подтверждения имени и возвр ата в меню PhotoFrame<sup>TM</sup>.

### Удаление слайд-шоу

# Удаление слайд-шоу НЕ приведет к удалению изображения из памяти PhotoFrame™, это всего лишь удаление названия и списка слайд-шоу.

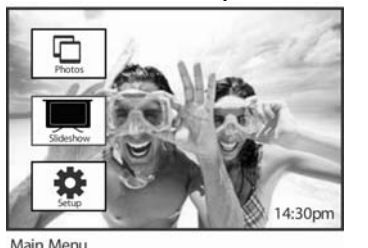

Нажмите кнопку меню, чтобы перейти к главному меню.

Нажмите кнопку вниз, чтобы выделить значок слайд-шоу.

Нажмите кнопку вправо или кнопку ОК, чтобы войти в меню Слайд-шоу.

Нажмите кнопку вправо, чтобы войти в меню Хранение.

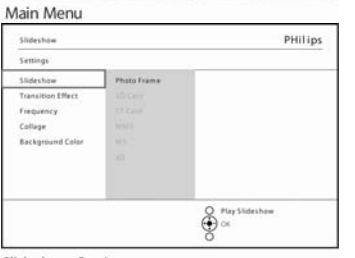

Slideshow Settings

Нажмите кнопку вправо, чтобы войти в меню Список слайд-шоу.

Slideshow Settings
Slideshow Settings
Slideshow Settings
Slideshow Settings
Slideshow Settings
Photo Trans
Physia
Slideshow
Brief Albert
Rease Slideshow
Slideshow
Deter Slideshow
Slideshow
Slideshow
Slideshow
Slideshow
Slideshow
Slideshow
Slideshow
Slideshow
Slideshow
Slideshow
Slideshow
Slideshow
Slideshow
Slideshow
Slideshow
Slideshow
Slideshow
Slideshow
Slideshow
Slideshow
Slideshow
Slideshow
Slideshow
Slideshow
Slideshow
Slideshow
Slideshow
Slideshow
Slideshow
Slideshow
Slideshow
Slideshow
Slideshow
Slideshow
Slideshow
Slideshow
Slideshow
Slideshow
Slideshow
Slideshow
Slideshow
Slideshow
Slideshow
Slideshow
Slideshow
Slideshow
Slideshow
Slideshow
Slideshow
Slideshow
Slideshow
Slideshow
Slideshow
Slideshow
Slideshow
Slideshow
Slideshow
Slideshow
Slideshow
Slideshow
Slideshow
Slideshow
Slideshow
Slideshow
Slideshow
Slideshow
Slideshow
Slideshow
Slideshow
Slideshow
Slideshow
Slideshow
Slideshow
Slideshow
Slideshow
Slideshow
Slideshow
Slideshow
Slideshow
Slideshow
Slideshow
Slideshow
Slideshow
Slideshow
Slideshow
Slideshow
Slideshow
Slideshow
Slideshow
Slideshow
Slideshow
Slideshow
Slideshow
Slideshow
Slideshow
Slideshow
Slideshow
Slideshow
Slideshow
Slideshow
Slideshow
Slideshow
Slideshow
Slideshow
Slideshow
Slideshow
Slideshow
Slideshow
Slideshow
Slideshow
Slideshow
Slideshow
Slideshow
Slideshow
Slideshow
Slideshow
Slideshow
Slideshow
Slideshow
Slideshow
Slideshow
Slideshow
Slideshow
Slideshow
Slideshow
Slideshow
Slideshow
Slideshow
Slideshow
Slideshow
Slideshow
Slideshow
Slideshow
Slideshow
Slideshow
Slideshow
Slideshow
Slideshow
Slideshow
Slideshow
Slideshow
Slideshow
Slideshow
Slideshow
Slideshow
Slideshow
Slideshow
Slideshow
Slideshow
Slideshow
Slideshow
Slideshow
Slideshow
Slideshow
Slideshow
Slideshow
Slideshow
Slideshow
Slideshow
Slideshow
Slideshow
Slideshow
Slideshow
Slideshow
Slideshow
Slideshow
Slideshow
Slideshow
Slideshow
Slideshow
Slideshow
Slideshow
Slideshow
Slideshow
Slideshow
Slideshow
Slideshow
Slideshow
Slideshow
Slideshow
Slideshow
Slideshow
Slideshow
Slideshow
Slideshow
Slideshow
Slidesh

O C C

Нажмите кнопку вниз, чтобы перейти к слайд-шоу, которые вы хотите уда лить и нажмите кнопку меню.

Нажмите кнопку вниз, чтобы войти в меню Удалить слайд-шоу.

Нажмите кнопку вправо, чтобы выбрать Да или Нет.

Нажмите кнопку **вниз**, чтобы выбрать **Да** и нажмите **ОК** для подтверждени я.

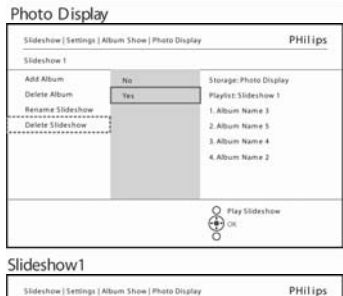

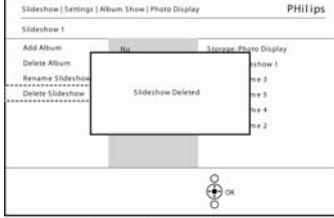

Slideshow1 Delete Confirmation

# Последовательность слайд-шоу

Слайд-шоу могут показываться двумя способами: последовательно или случайно.

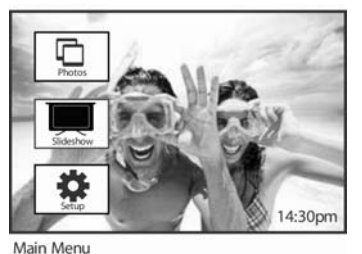

Settings

Нажмите кнопку меню, чтобы перейти к главному меню.

Нажмите кнопку вниз, чтобы выделить значок слайд-шоу.

Нажмите кнопку вправо или кнопку ОК, чтобы войти в меню Слайд-шоу.

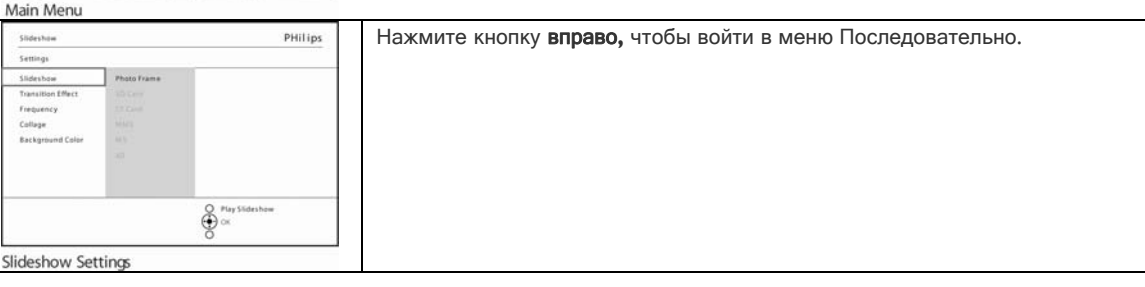

### Эффекты переходов

Фотографии могут появляться на экране 3 способами: Угасание, Скольжение или Прокрутка.

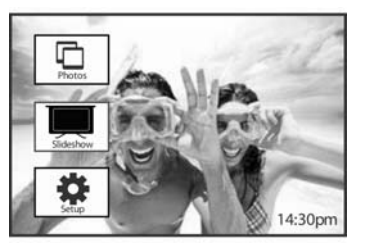

Нажмите кнопку меню, чтобы перейти к главному меню.

Нажмите кнопку вниз, чтобы выделить значок слайд-шоу.

Нажмите кнопку вправо или кнопку ОК, чтобы войти в меню Слайд-шоу.

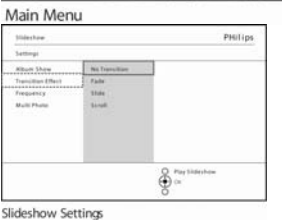

- Нажмите кнопку вниз, чтобы перейти к меню Эффекты перехода.
- Нажмите кнопку вниз, ч тобы выделить эффек т.

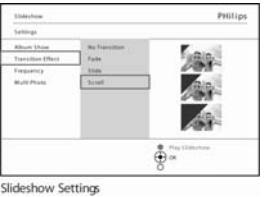

Нажмите кнопку вниз, ч тобы выбрать между Слу чайный, Угасание, Сколь жение и Прокрутка

Нажмите кнопку **ОК** для подтверждения.

**Примечание1:** Эта функция будет применяться ко всем слайд-шоу, сохраненным на всех носителях.

**Примечание 2:** При случайном просмотре используются случайные эффекты смены изображения.

### Частота

Эта функция позволяет установить время, в течение которого фотография будет находиться на экране.

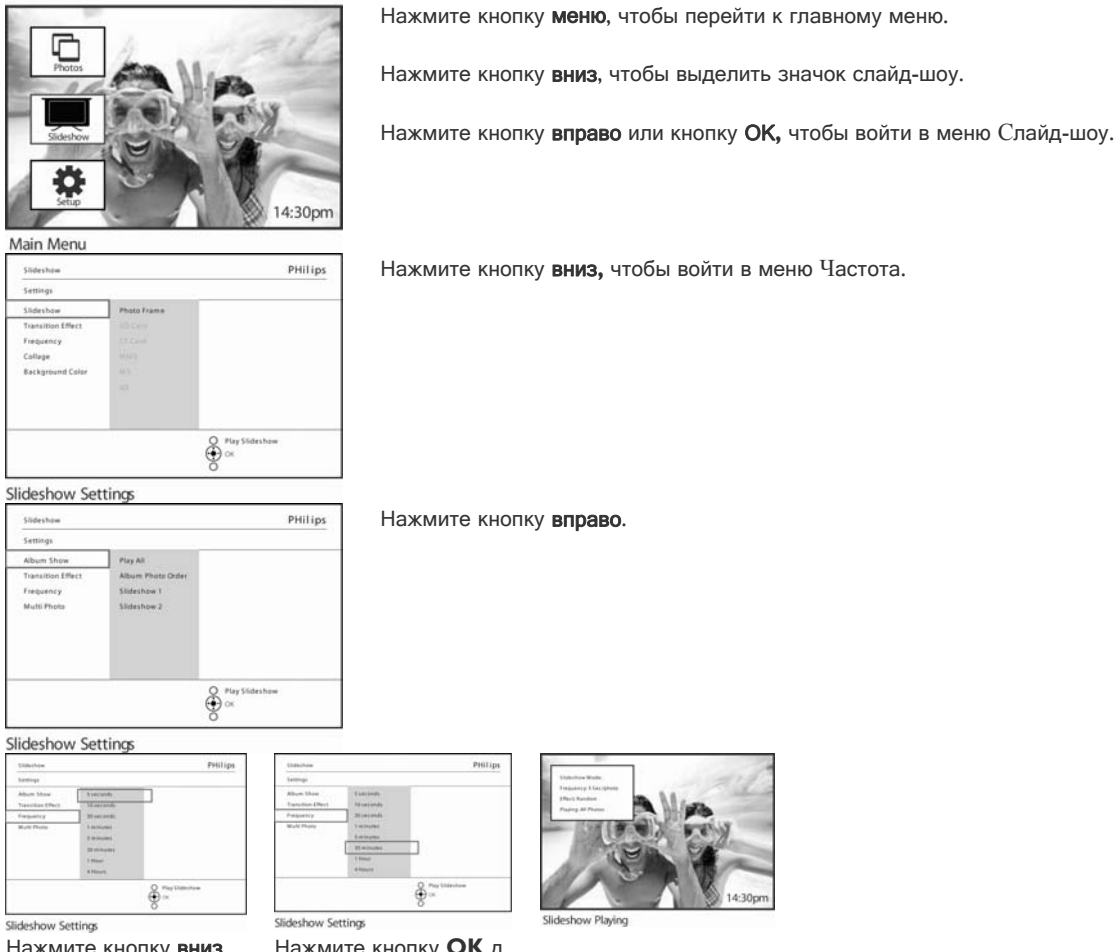

Нажмите кнопку вниз, чтобы перейти к требуе мому времени переход а

Нажмите кнопку ОК д ля подтверждения ваш его выбора.

Примечание: эта функция будет применяться ко всем слайд-шоу, сохраненным на всех носителях.

### Коллаж

Чтобы просматривать на дисплее одновременно несколько фотографий необходимо использовать функцию коллажа.

**Примечание:** фотографии, формат которых не соответствуют дисплею PhotoFrame<sup>™</sup>, обычно отображаются с темной кромкой. Функция коллаж автоматически заполните эти кромки несколькими изображениями этой же фотографии.

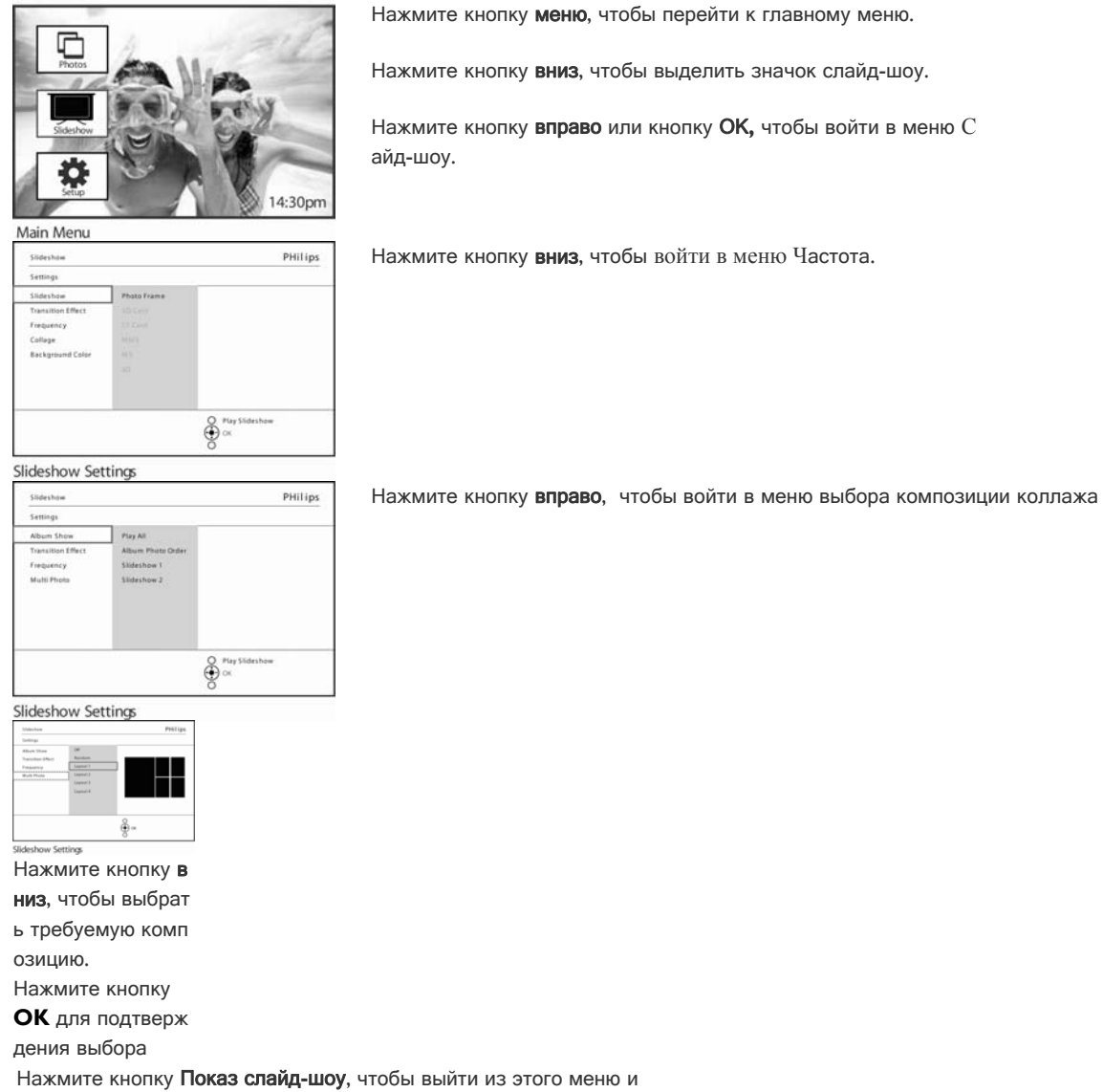

перейти к воспроизведению слайд-шоу.

**Примечание:** Если вы выбрали случайный режим, то PhotoFrame<sup>™</sup> будет использовать различные композиции случайным образом.

### Цвет фона

Эта функция позволяет сделать выбор фон для фотографий, которые имеют меньший размер, чем дисплей PhotoFrame<sup>™</sup> (эти фотографии появляются с черными рамками).

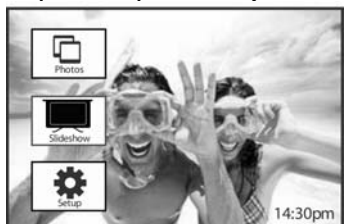

Нажмите кнопку меню, чтобы перейти к главному меню.

Нажмите кнопку вниз, чтобы выделить значок слайд-шоу.

Нажмите кнопку вправо или кнопку ОК, чтобы войти в меню Слайд-шоу.

Нажмите кнопку вправо, чтобы войти в меню выбора цвета фона.

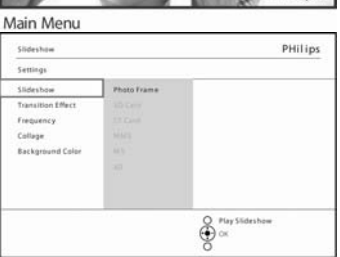

Slideshow Settings

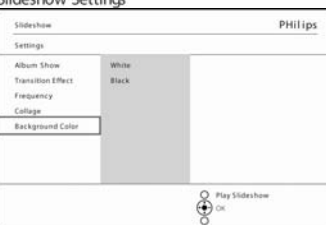

PHilips

Play Slideshow ox Нажмите кнопку вправо, чтобы войти в Список цветов.

Перемещаясь **вверх** и **вниз**, выберите цвет(выбрать можно между **черным** и **белым**) и нажмите кнопку **ОК** для подтверждения выбора.

Slideshow Settings

Slideshow Settings

White

Slideshow

Album Show Transition Ef Frequency

Collage

### Показывать время

Вы можете вывести на дисплей часы в верхней части изображения в режимах слайд-шоу или просмотра.

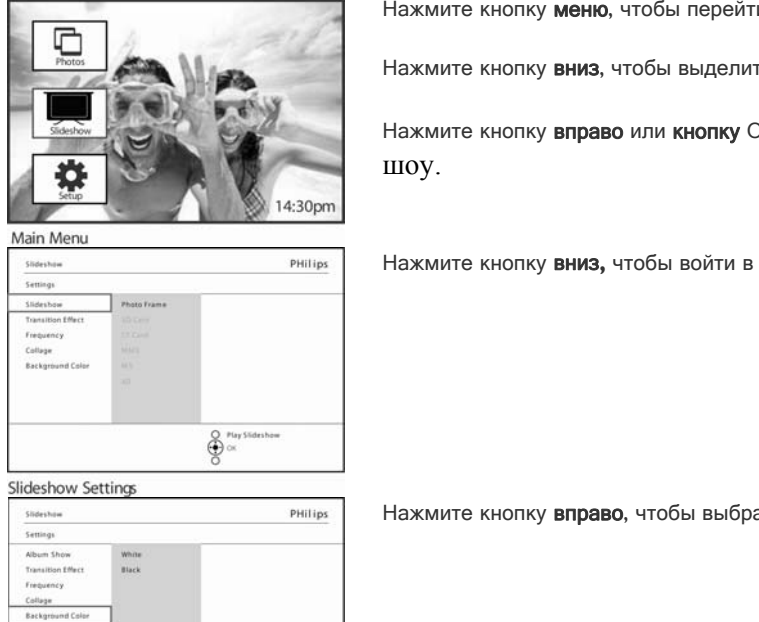

PHilips

e Play Stid

Нажмите кнопку меню, чтобы перейти к главному меню.

Нажмите кнопку вниз, чтобы выделить значок слайд-шоу.

Нажмите кнопку вправо или кнопку ОК, чтобы войти в меню Слайд-

Нажмите кнопку вниз, чтобы войти в меню Показывать время.

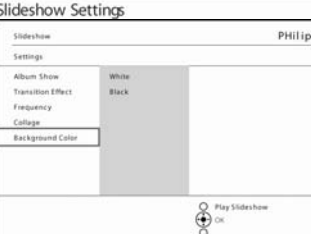

Нажмите кнопку вправо, чтобы выбрать между пунктами Да и Нет.

Нажимая кнопки вверх и вниз выберите Да или Нет и нажмите кнопку ОК для подтверждения выбора.

Slideshow Settings

Slideshow Settings Slideshow

White

Setting

Album Shi

Transition Effe Collage Back

# Установка

При помощи этого меню вы можете настроить уровень яркости PhotoFrame<sup>™</sup>, время и дату, включить звуковой сигнал, проверить состояние устройства, выбрать язык информации на дисплее и активировать функцию удаления для карты памяти. Кроме этого вы можете установить время ежедневного автоматического выключения или включения PhotoFrame<sup>™</sup>, создать напоминание и решить, нужно ли отображать на дисплее часы.

#### Яркость

Изменив яркость PhotoFrame<sup>™</sup> вы можете достигнуть наилучшего изображения в зависимости от условий освещения.

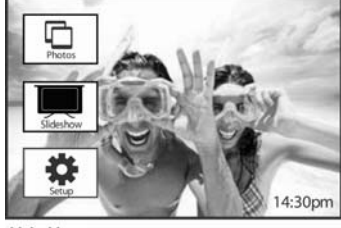

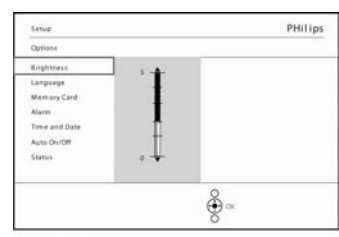

Main Menu

Нажмите кнопку **меню**, чтобы получ ить доступ к главному меню.

Нажмите кнопку **вниз**, чтобы выдел ить значок установки.

Нажмите кнопку **вправо** или **кнопку ОК**, чтобы войти в меню установки.

Нажмите кнопку Показ слайд-шоу, чтобы выйти из меню.

Можно также нажать кнопку **влево**, чтобы вернуться в предыдущее мен ю.

Setup O ptions

Нажмите кнопку вправо, чтобы вой ти в меню настройки яркости.

Нажимая кнопки **вверх** и **вниз**, выбе рите уровень яркости.

### Язык

#### В этом разделе можно выбрать язык меню PhotoFrame™.

Нажмите кнопку меню, чтобы перейти к главному меню.

Нажмите кнопку вниз, чтобы выделить значок установки.

Нажмите кнопку вправо или кнопку ОК, чтобы войти в меню установки.

Переместитесь вниз, чтобы перейти к пункту язык.

Нажмите кнопку **вправо**, чтобы войти в меню **язык**.

Перемещаясь вверх и вниз, выберите необходимый язык (выбрать можно между ан глийским, французским, испанским, итальянским, польским, китайским и японским).

Нажмите кнопку **ОК** для подтверждения вашего выбора. Новые установки будут применены немедленно.

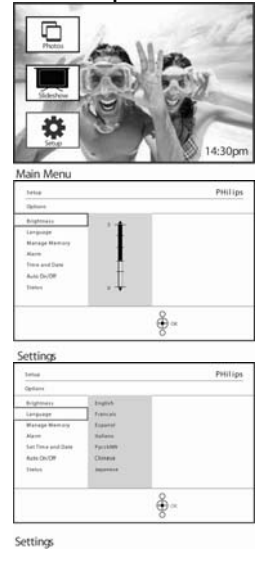

### Карты памяти

При помощи этой опции можно включить функцию удаления информации со вставленной карты памяти

### Разрешить удаление

PHilips

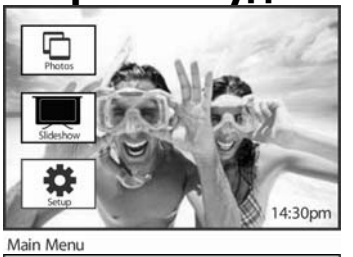

Нажмите кнопку меню, чтобы получить доступ к главному меню.

Нажмите кнопку вниз, чтобы выделить значок установки.

Нажмите кнопку вправо или кнопку ОК, чтобы войти в меню установки.

Нажмите кнопку вниз, чтобы перейти к пункту Карта памяти .

Нажмите кнопку вправо, чтобы перейти к функции Удалить

| Setup   Options |              | PHILIPS |
|-----------------|--------------|---------|
| Memory Card     |              |         |
| Album Creation  | Do Not Allow |         |
| Delete Function | Allow        |         |
|                 |              | ⊕ ∝     |

ê.

Нажмите кнопку **вправо,** чтобы выбрать между пунктами **Не позволять** и **П** озволять

Нажмите кнопку ОК для подтверждения.

Manage Memory

Options Brightnes Language

Alarm Set Time and Da Auto On/Off Status Auto Tilt

### Напоминание о событиях

При помощи этой функции можно установить напоминания для особых дней. Вы можете выбрать фотографию, которая будет отображаться в выбранное время и день.

### Шаг 1 Создание нового напоминания

PHilips

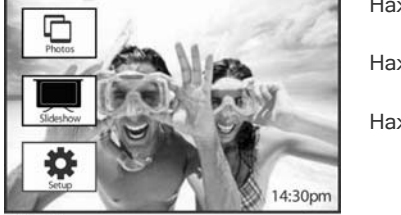

Нажмите кнопку меню, чтобы получить доступ к главному меню.

Нажмите кнопку вниз, чтобы выделить значок установки.

Нажмите кнопку вправо или кнопку ОК, чтобы войти в меню установки

Main Menu
Setu PHITips
Carteet
Beightees
Longuage
Meaning Cart
Meaning Cart
Meaning Cart
Meaning Cart
Meaning Cart
Meaning Cart
Meaning Cart
Meaning Cart
Meaning Cart
Meaning Cart
Meaning Cart
Meaning Cart
Meaning Cart
Meaning Cart
Meaning Cart
Meaning Cart
Meaning Cart
Meaning Cart
Meaning Cart
Meaning Cart
Meaning Cart
Meaning Cart
Meaning Cart
Meaning Cart
Meaning Cart
Meaning Cart
Meaning Cart
Meaning Cart
Meaning Cart
Meaning Cart
Meaning Cart
Meaning Cart
Meaning Cart
Meaning Cart
Meaning Cart
Meaning Cart
Meaning Cart
Meaning Cart
Meaning Cart
Meaning Cart
Meaning Cart
Meaning Cart
Meaning Cart
Meaning Cart
Meaning Cart
Meaning Cart
Meaning Cart
Meaning Cart
Meaning Cart
Meaning Cart
Meaning Cart
Meaning Cart
Meaning Cart
Meaning Cart
Meaning Cart
Meaning Cart
Meaning Cart
Meaning Cart
Meaning Cart
Meaning Cart
Meaning Cart
Meaning Cart
Meaning Cart
Meaning Cart
Meaning Cart
Meaning Cart
Meaning Cart
Meaning Cart
Meaning Cart
Meaning Cart
Meaning Cart
Meaning Cart
Meaning Cart
Meaning Cart
Meaning Cart
Meaning Cart
Meaning Cart
Meaning Cart
Meaning Cart
Meaning Cart
Meaning Cart
Meaning Cart
Meaning Cart
Meaning Cart
Meaning Cart
Meaning Cart
Meaning Cart
Meaning Cart
Meaning Cart
Meaning Cart
Meaning Cart
Meaning Cart
Meaning Cart
Meaning Cart
Meaning Cart
Meaning Cart
Meaning Cart
Meaning Cart
Meaning Cart
Meaning Cart
Meaning Cart
Meaning Cart
Meaning Cart
Meaning Cart
Meaning Cart
Meaning Cart
Meaning Cart
Meaning Cart
Meaning Cart
Meaning Cart
Meaning Cart
Meaning Cart
Meaning Cart
Meaning Cart
Meaning Cart
Meaning Cart
Meaning Cart
Meaning Cart
Meaning Cart
Meaning Cart
Meaning Cart
Meaning Cart
Meaning Cart
Meaning Cart
Meaning Cart
Meaning Cart
Meaning Cart
Meaning Cart
Meaning Cart
Meaning Cart
Meaning Cart
Meaning Cart
Meaning Cart
Meaning Cart
Meaning Cart
Meaning Cart
Meaning Cart
Meaning Cart
Meaning Cart
Meaning Cart
Meaning Cart
Meaning Cart
Meaning Cart
Meaning Cart
Meaning Cart
Meaning Cart
Meaning Cart
Meaning Cart
Meaning Cart
Meaning Cart
Meaning Cart
Meaning Cart
Meaning Cart
Meaning

Нажмите кнопку вниз, чтобы перейти к пункту Напоминание.

Нажмите кнопку вправо, чтобы перейти к пункту Новое напоминание.

При помощи кнопок навигации и кнопки ОК введите название альбома, ко

Выделите ВВОД и нажмите кнопку ОК, для сохранения имени и возврата

Нажмите кнопку ОК .

в меню PhotoFrame<sup>TM</sup>.

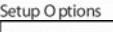

Setup O ptions

Setup Options Brightnes Language

Memory Card Alarm Set Time and Auto On/Off Status Auto Tilt

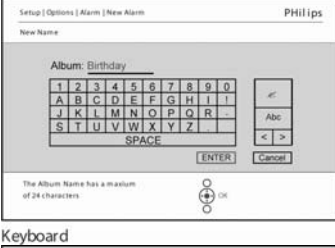

÷...

KCyDodr G Setup (Optima PHIlips Narm Nee Narm Deleter Narm Secure Phile Binhday Date Date

Слева будет отображено новое напоминание.

торое может содержать до 24 символов.

New Alarm

#### Шаг 2 Фотография напоминания

# Выберите фотографию, которая будет

# отображаться вместе с напоминанием.

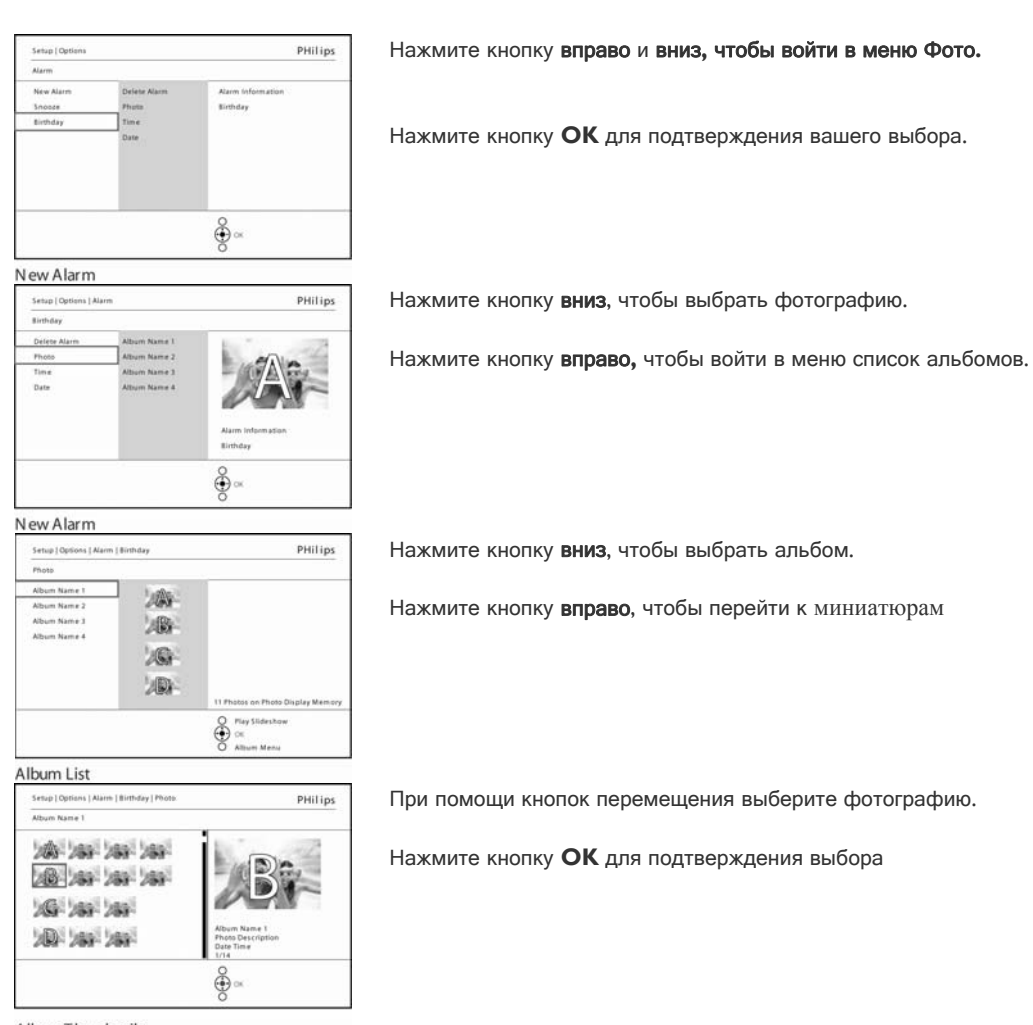

Album Thumbnails

#### Шаг 3 - Время напоминания

# Определите время напоминания.

| Alarm                           |                                        |                   |
|---------------------------------|----------------------------------------|-------------------|
| New Alarm<br>Snoose<br>Birthday | Delete Alarm<br>Photos<br>Time<br>Date | Alarm Information |
|                                 |                                        |                   |

Нажмите кнопку вправо и вниз, чтобы войти в меню Время.

Нажмите кнопку **ОК** для подтверждения вашего выбора.

New Alarm <u>strap (Options | Aarm</u> <u>News</u> <u>Photo</u> <u>Time</u> <u>Date</u> <u>Date</u> <u>Construction</u> <u>Construction</u> 

Нажимая кнопки вверх и вниз можно перемещаться между часами, минута ми и выбором АМ/РМ(до/после полудня).

New Alarm

## Шаг 4 Дата напоминания Выберите дату запуска напоминания.

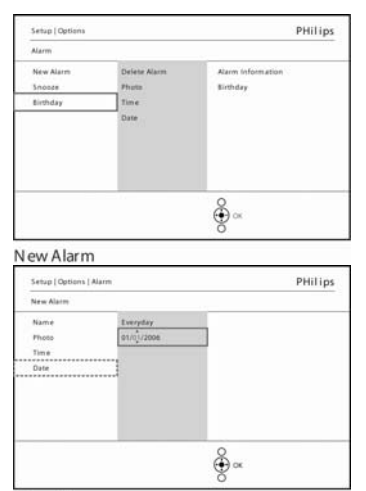

Нажмите кнопку вправо и вниз, чтобы войти в меню Дата.

Нажмите кнопку ОК для подтверждения вашего выбора.

Вы можете сделать выбор между ежедневным напоминанием и установко й расписания для определенного дня.

Нажимая кнопки влево и вправо можно выбрать день, месяц и год.

Нажимая кнопки влево и вправо можно перемещаться между днями, меся цами и годами.

New Alarm

#### Удаление напоминания

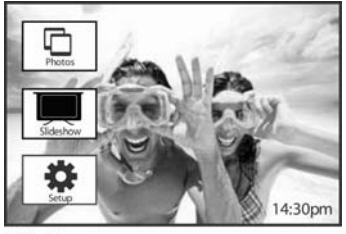

Нажмите кнопку меню, чтобы получить доступ к главному меню.

Нажмите кнопку вниз, чтобы выделить значок установки.

Нажмите кнопку вправо или кнопку ОК, чтобы войти в меню установки

Main Menu

| Secup                                 |                     | PHilips |
|---------------------------------------|---------------------|---------|
| Options                               |                     |         |
| Brightness<br>Language<br>Memory Cand | New Alarm<br>Snotze |         |
| Alarm                                 |                     |         |
| Set Time and Date<br>Auto On/Off      |                     |         |
| Status<br>Auto Tilt                   |                     |         |

Нажмите кнопку вниз, чтобы перейти к пункту Напоминание

Нажмите кнопку вправо и вниз, чтобы перейти к названию напоминания.

| Setup   Options                 |                                       | PHilips                       |
|---------------------------------|---------------------------------------|-------------------------------|
| Alarm                           |                                       |                               |
| New Alarm<br>Snooce<br>Birthday | Defete Alarm<br>Photo<br>Time<br>Date | Alarm Information<br>Birthday |
|                                 |                                       | ê∝                            |

€ ×

ê ∝

Alarm Deleter

PHilips

PHilips

Нажмите кнопку вправо, чтобы перейти к пункту Удалить напоминание.

Нажимая кнопки вверх и вниз выберите Да или Нет

Нажмите кнопку **ОК** для подтверждения вашего выбора.

New Alarm

New Alarm

Defete Ala Name Photo Time Date

New Alarm

Alarm

Defete Name Photo Time Date

Setup | Options | Alarm Birthday

### Функция "Отложенный сигнал" для напоминания

Функция "Отложенный сигнал" нужна для временного отключения напоминания.

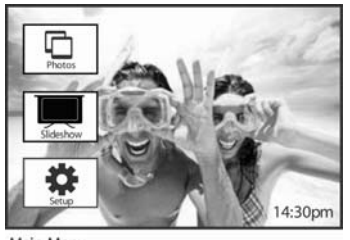

Нажмите кнопку меню, чтобы получить доступ к главному меню.

Нажмите кнопку вниз, чтобы выделить значок установки.

Нажмите кнопку вправо или кнопку ОК, чтобы войти в меню установки.

Main Menu
Setup PHilips
Options
Brightness
Language
MeanaryCand
Atem
MeanaryCand
Atem
Atem Tain
Atem Titi
SetTime and Date
Atem Titi
SetTime SetUp Options
SetUp Options

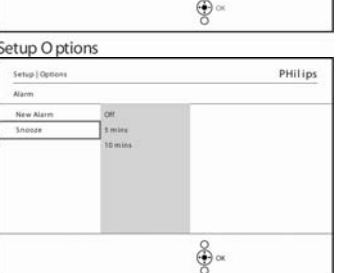

Нажмите кнопку вниз, чтобы перейти к пункту Напоминание.

Нажмите кнопку вправо и вниз, чтобы войти в меню Отложенный сигнал.

Нажимая кнопки **вправо** и **вниз**, выберите между **ВКЛ/ Выкл**, **5** минут или **I0** минут.

Нажмите кнопку **ОК** для подтверждения вашего выбора.

Alarm Options

### Установка времени, даты и часов

При помощи этой функции на PhotoFrame™ можно установить время и дату.

Нажмите кнопку меню, чтобы получить доступ к главному меню. 4:30pm

Нажмите кнопку вниз, чтобы выделить значок установки.

Нажмите кнопку вниз, чтобы перейти к меню даты и времени.

Нажмите кнопку вправо или кнопку ОК, чтобы войти в меню установки

Нажмите кнопку вправо, чтобы войти в меню Установка времени и даты.

Main Menu PHilips Secup New Al Language Status Auto Tilt ÷.

Setup O ptions

Нажмите кнопку вправо, чтобы войти в меню Время.

Нажмите кнопку вправо и вниз, чтобы войти в меню Дата.

#### Время:

Нажимая кнопки вверх и вниз, выберите время.

Нажимая кнопки влево и вправо можно перемещаться между часами, мин утами и выбором АМ/РМ(до/после полудня).

Нажмите кнопку влево или кнопку ОК для подтверждения выбора.

#### Дата:

Нажимая кнопки вверх и вниз, выберите дату.

Нажимая кнопки влево и вправо можно перемещаться между днями, меся цами и годами.

Нажмите кнопку влево или кнопку ОК для подтверждения выбора.

#### Показывать время:

Нажимая кнопки вверх и вниз, выберите режим Показывать время

Нажимав кнопку вправо, а затем вверх и вниз выберите Да или Нет

Нажмите кнопку ОК для подтверждения вашего выбора.

Нажмите кнопку Показ слайд-шоу, чтобы выйти из этого меню и перейти к воспроизведению слайд-шоу.

ПРИМЕЧАНИЕ: это необходимо выполнить перед активацией функции напоминания о событиях и автоматического включения/выключения.

### Автоматическое Вкл/Выкл

При помощи этой функции можно установить время включения PhotoFrame™ по будням и выходным.

В зависимости от вашего распорядка дня вам может понадобиться автоматическое включение и выключение PhotoFrame<sup>™</sup> в различное время по будням (когда вы на работе) и по выходным.

Например: можно использовать 3 позиции времени по будням для включения PhotoFrame<sup>™</sup> только когда вы дома (возвращаетесь с работы): во время завтрака, обеда и ужина.

ПРИМЕЧАНИЕ: перед установкой этой функции должны быть правильно выставлено местное время (см. раздел "Время и дата" в главе "Меню установки").

#### Будни – с понедельника 00:00 по пятницу 23:59

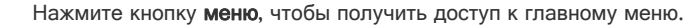

Нажмите кнопку вниз, чтобы выделить значок установки.

Нажмите кнопку вправо или кнопку ОК, чтобы войти в меню установки.

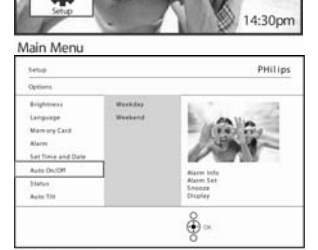

Нажмите кнопку вниз, чтобы выделить функцию автоматического вкл/выкл.

Нажмите кнопку вправо, чтобы выбрать будний день.

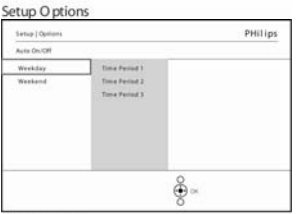

Нажмите кнопку вправо, чтобы выбрать пункт Период времени.

Примечание: Имеется 3 периода времени: для утра, обеда и вечера. В одной п озиции может быть использовать и целый день.

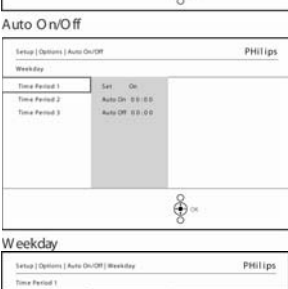

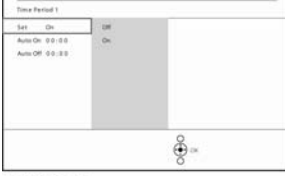

Каждый период времени имеет 3 опции (Установить на, Автом. вкл и Автом. вы кл.)

Нажмите кнопку вправо, чтобы войти в меню.

Нажимая кнопку вправо выберите Да или Нет

Time Period 1

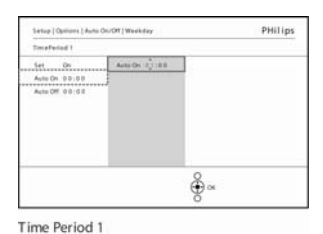

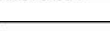

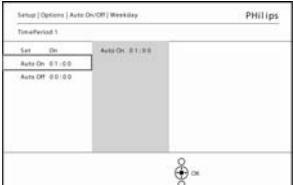

Нажмите кнопку вниз, чтобы перейти к пункту Авто вкл.

Нажимая кнопки вверх **и вниз,** измените время.Нажмите кнопку **вправо,** чтобы переходить между часами и минутами.

Нажмите кнопку ОК для подтверждения.

Повторите операции, чтобы сделать изменения для Авто выкл.

Time Period 1

Нажмите кнопку Показ слайд-шоу, чтобы выйти из этого меню и перейти к воспроизведению слайд-шоу.

#### Выходные - с субботы 00:00 по воскресенье 23:59

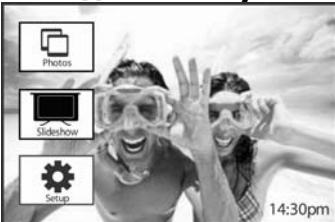

Нажмите кнопку меню, чтобы получить доступ к главному меню.

Нажмите кнопку вниз, чтобы выделить значок установки.

Нажмите кнопку вправо или кнопку ОК, чтобы войти в меню установки

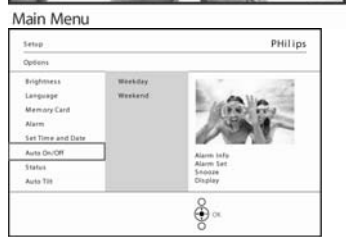

Нажмите кнопку вниз, чтобы выделить функцию автоматического вкл/вык л.

Нажмите кнопку вправо, чтобы выбрать выходные.

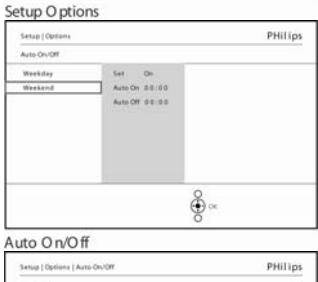

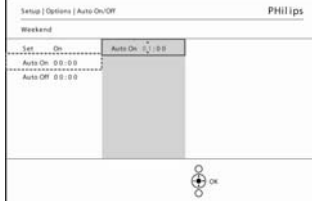

Нажмите кнопку вправо, чтобы выбрать время Автом. ВКЛ/ВЫКЛ.

Нажимая кнопки вверх и вниз, измените время.

Нажмите кнопку вправо, чтобы переходить между часами и минутами

Нажмите кнопку ОК для подтверждения вашего выбора.

Weekend

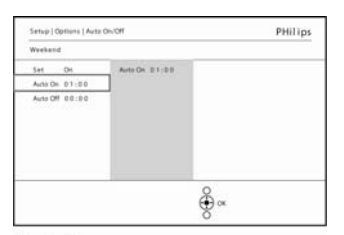

Weekend

Нажмите кнопку Показ слайд-шоу, чтобы выйти из этого меню и перейти к воспроизведению слайд-шоу.

**Примечание:** PhotoFrame<sup>™</sup> автоматически выключит дисплей точно в установленное время если время отключения уже прошло, то PhotoFrame<sup>™</sup> перейдет в состояние автоматического отключения в следующий раз.

**Примечание 2:** если необходимо ВКЛЮЧИТЬ PhotoFrame<sup>™</sup> в промежутке автоматического отключения, то просто нажмите любую кнопку и PhotoFrame<sup>™</sup> будет работать до следующего периода отключения.

### Автоматическое ориентирование

Эта функция позволяет автоматически ориентировать фотографию в зависимости от горизонтального или вертикального расположения PhotoFrame™.

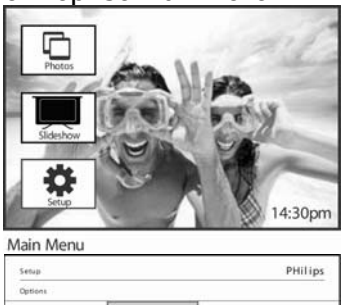

Нажмите кнопку меню, чтобы получить доступ к главному меню.

Нажмите кнопку вниз, чтобы выделить значок установки.

Нажмите кнопку вправо или кнопку ОК, чтобы войти в меню установки

| Setup               |    | PHilips                                 |
|---------------------|----|-----------------------------------------|
| Options             |    |                                         |
| Brightness          | OW |                                         |
| Language            | On |                                         |
| Memory Card         |    |                                         |
| Alarm               |    |                                         |
| Time and Date       |    |                                         |
| Auto On/Off         |    | Tilting the Photo Display will tilt the |
| Status<br>Auto Tilt | 3  | photo                                   |

Нажмите кнопку вниз, чтобы перейти к пункту Автом. ориентирование.

Нажмите кнопку вправо, чтобы выбрать Вкл или Выкл.

Нажмите кнопку ОК для подтверждения выбора.

Setup Options

### Сигнал Вкл/Выкл

#### Включает или выключает тональные сигналы кнопок

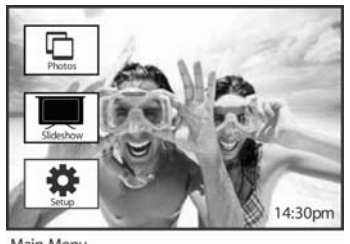

Нажмите кнопку меню, чтобы получить доступ к главному меню.

Нажмите кнопку вниз, чтобы выделить значок установки

Нажмите кнопку вправо или кнопку ОК, чтобы войти в меню установки

Main Menu
Serus
PHILips
Options
Brightness
Language
Om
Menany Cael
Auto Date
Auto Date
Auto Date
Auto Date
Con
Date
Con
Date
Con
Date
Con
Date
Con
Date
Con
Date
Con
Date
Con
Date
Con
Date
Con
Date
Con
Date
Con
Date
Con
Date
Con
Date
Con
Date
Con
Date
Con
Date
Con
Date
Con
Date
Con
Date
Con
Date
Con
Date
Con
Date
Con
Date
Con
Date
Con
Date
Con
Date
Con
Date
Con
Date
Con
Date
Con
Date
Con
Date
Con
Date
Con
Date
Con
Date
Con
Date
Con
Date
Con
Date
Con
Date
Con
Date
Con
Date
Con
Date
Con
Date
Con
Date
Con
Date
Con
Date
Con
Date
Con
Date
Con
Date
Con
Date
Con
Date
Con
Date
Con
Date
Con
Date
Con
Date
Con
Date
Con
Date
Con
Date
Con
Date
Con
Date
Con
Date
Con
Date
Con
Date
Con
Date
Con
Date
Con
Date
Con
Date
Con
Date
Con
Date
Con
Date
Con
Date
Con
Date
Con
Date
Con
Date
Con
Date
Con
Date
Con
Date
Con
Date
Con
Date
Con
Date
Con
Date
Con
Date
Con
Date
Con
Date
Con
Date
Con
Date
Con
Date
Con
Date
Con
Date
Con
Date
Con
Date
Con
Date
Con
Date
Con
Date
Con
Date
Con
Date
Con
Date
Con
Date
Con
Date
Con
Date
Con
Date
Con
Date
Con
Date
Con
Date
Con
Date
Con
Date
Con
Date
Con
Date
Con
Date
Con
Date
Con
Date
Con
Date
Con
Date
Con
Date
Con
Date
Con
Date
Con
Date
Con
Date
Con
Date
Con
Date
Con
Date
Con
Date
Con
Date
Con
Date
Con
Date
Con
Date
Con
Date
Con
Date
Con
Date
Con
Date
Con
Date
Con
Date
Con
Date
Con
Date
Con
Date
Con
Date
Con
Date
Con
Date
Con
Date
Con
Date
Con
Date
Con
Date
Con
Date
Con
Date
Con
Date
Con
Date
Con
Date
Con
Date
Con
Date
Con
Date
Con
Date
Con
Date
Con
Date
Con
Date
Con
Date
Con
Date
Con
Date
Con
Date
Con
Date
Con
Date
Con
Date
Con
Date
Con
Date
Con
Date
Con
Date
Con
Date
Con
Date
Con
Date
Con
Date
Con
Date
Con
Date
Con
Date
Con
Date
Con
Date
Con
Date
Con
Date
Con
Date
Con
Date
Con
Date
Con
Date
Con
Date
Con
Date
Con
Date
Con
Date
Con
Date
Con
Date
Con
Date
Con
Date
Con
Date
Con
Date
Con
Date
Con
Date
Con
Date
Con
Date
Con
Date
Con
Date
Con
Date
Con
Date
Con
Date
Con
Date
Con
Date
Con
Date
Con
Date
Con
Date
Con
Date
Con
Date
Con
Date
Con
Date
Con
Date
Con
Date
Con
Date
Con
Date
Con
Date
Con
Date
Con
Date
Con

Переместитесь вниз, чтобы перейти к сигнал.

Нажмите кнопку вправо, чтобы выбрать Вкл или Выкл.

Нажмите кнопку вниз или кнопку ОК для подтверждения выбора.

Setup O ptions

### Состояние

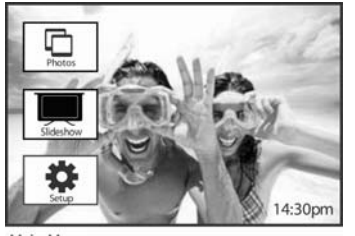

Нажмите кнопку меню, чтобы получить доступ к главному меню.

Нажмите кнопку вниз, чтобы выделить значок установки.

Нажмите кнопку вправо или кнопку ОК, чтобы войти в меню установки.

Main Menu

| Setup         | PHilips                       |
|---------------|-------------------------------|
| Options       |                               |
| Brightness    |                               |
| Language      |                               |
| Memory Card   |                               |
| Alarm         |                               |
| Time and Date |                               |
| Auto On/Off   | Info Free space               |
| Status        | Power: 41%<br>Connected Media |
|               | Firmware : AW 01.48           |
|               | 8                             |
|               | (Ф) ок                        |

Переместитесь вниз, чтобы перейти к меню состояния.

Состояние PhotoFrame<sup>TM</sup> будет показано в окне справа. Если в PhotoFrame<sup>TM</sup> вставлена карта, то также будет показано ее состояние (Тип карты и объем свободной памяти).

Setup O ptions

# **F.** Информация

### Проверка состояния PhotoFrame™

Вы можете проверить состояние вашего PhotoFrame<sup>™</sup>, а именно: включена ли система, заряд батареи, сколько фотографий можно сохранить, оставшийся заряд батареи, какой носитель в данный момент подключен и версию программного обеспечения PhotoFrame<sup>™</sup>.

По светодиодному индикатору на обратной стороне вы можете определить, включена ли система и идет ли заряд батареи:

Индикатор питания

Светит голубым цветом: Система включена/Батарея заряжена Выключен: Система выключена Мигает голубым цветом: Идет зарядка батареи

Ниже описано, как можно легко получить остальную информацию.

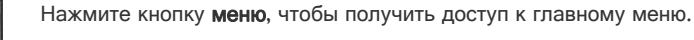

Нажмите кнопку вниз, чтобы выделить значок установка.

Нажмите кнопку вправо или кнопку ОК, чтобы войти в меню установки

| Setup         | PHilip                                               |
|---------------|------------------------------------------------------|
| Options       |                                                      |
| Brightness    |                                                      |
| Language      |                                                      |
| Memory Card   |                                                      |
| Alarm         |                                                      |
| Time and Date |                                                      |
| Auto On/Off   | Info Free space                                      |
| Status        | Power: 41%<br>Connected Media<br>Firmware : AW 01.48 |
|               |                                                      |

Нажмите кнопку вниз, чтобы перейти к меню состояния.

Состояние PhotoFrame<sup>TM</sup> будет показано в окне справа.

Setup O ptions

Информация о Photo:

Свободный объем памяти (фото): XX (Примерное количество фотографий, которые могут быть сохранены на PhotoFrame<sup>™</sup>) Мощность: DC (потребляемая мощность)

ХХ% (примерно оставшийся заряд батареи)

Программное обеспечение: (Версия программного обеспечения PhotoFrame™) Подключенный носитель: (Список всех карт памяти, которые подключены к PhotoFrame™)

Свободный объем подключенных носителей: (оставшийся объем памяти в МБ)

### Уход за PhotoFrame™

- Не роняйте PhotoFrame<sup>™</sup> является сложным электронным устройством и не выдерживает ударов при падении.
- Не подвергайте воздействию влаги
   PhotoFrame™ не является ни водоустойчивым, ни водостойким. Воздействие влаги или каких-либо жидкостей скорее всего повредит устройство.
- Не ударяйте и не царапайте ЖК-дисплей PhotoFrame<sup>™</sup> сделан из стекла и, следовательно, чувствителен к сильным ударам и острым углам.
- 4) Очистка экрана
- Для очистки экрана можно использовать только сухую чистую ткань.
- 5) Зарядка батареи Перед началом использования полностью зарядите PhotoFrame™ (Индикатор батареи погаснет по окончании зарядки). Этот процесс может занять 3 и более часа. PhotoFrame™ начинает полную зарядку встроенной батареи только, когда она разряжается до определенного уровня. Это сделано для продолжения срока службы батареи, путем уменьшения числа циклов зарядки.
- 6) Не ставьте подставку на кабели Никогда не ставьте PhotoFrame<sup>™</sup> на кабели, так как это может привести к сбрасыванию устройства на пол.
- 7) Ограничения температуры и влажности
   Рабочая температура: 0° ~ 45° (Цельсия) / 32° ~ 113° (Фаренгейта)
   Влажность: 20% ~ 80%

### Часто задаваемые вопросы

# В: ЖК-дисплей сенсорный? О: Нет, ЖК-дисплей не сенсорный. Для управления цифровой фоторамкой следует использовать кнопки на задней панели устройства.

2) В: Можно ли переключать различные слайд-шоу фотографий, используя разные карты памяти?

О: Да. Подключите другую карту памяти для просмотра слайд-шоу фотографий на этой карте.

3) В: Как быстро зарядить фоторамку?

О: Заряжайте при выключенной системе. Батарея зарядится на 85% за 2 часа, а при включенной системе - за 5 часов.

**4) В:** Будет ли поврежден ЖК-дисплей при продолжительном отображении одной и той же фотографии?

**O: Het.** Цифровая фоторамка может отображать одну и ту же фотографию непрерывно в без какого-либо ущерба для ЖК дисплея.

5) В:Можно использовать цифровую фоторамку для удаления фотографий с карты памяти?

О: Да, это устройство поддерживает удаление фотографий на внешних носителях (картах памяти).

- 6) В: Можно ли печатать фотографии с цифровой фоторамки?
   O: Нет, устройство не поддерживают прямую фотопечать.
- 7) В: Как можно убедиться, что фотографии находятся в памяти после копирования?

О: Фотографии переносятся после появления подтверждения "фотографии скопированы".

- 8) В: Как на цифровой фоторамке отображаются цифровые фотографии с высоким разрешением на экране 3:2?
   В: Для обеспечения высокой совместимости PhotoFrame<sup>™</sup> перед показом сожмет эти фотографии, сохраняя исходное соотношение сторон, и обрежет избыточные фрагменты.
- 9) В: Можно ли использовать цифровую фоторамку во время периода автоматического отключения?

О: Да. Нажмите любую кнопку управления, чтобы включить систему.

10) В: Можно ли увеличить объем памяти для сохранения большего количества фотографий в DPD?

О: Нет. Встроенная память DPD имеет фиксированный размер и не может быть увеличена. Тем не менее, вы можете просматривать различные фото, сохраненные на картах памяти, которые подключены к DPD. **Примечание:** например, если подключить карту памяти на 250 МБ и использовать PhotoFrame<sup>™</sup> для создания альбома, то можно сохранить более 850 фотографий. 11) В: Почему цифровая фоторамка не показывает некоторые из моих фотографий?

О: Цифровые камеры снимают и сохраняют кадры в формате JPEG в соответствии с принятыми стандартами. Цифровая фоторамка спроектирована для отображения фотографий, которые соответствуют этим стандартам. Некоторые изображения (например, из Интернета, сканированные изображения и фотографии в формате RAW для профессиональных камер), не сохраненные в принятом формате, не могут быть прямо отображены на цифровой фоторамке. Эти изображения можно преобразовать в формат JPEG при помощи специальных программ на компьютере.

- 12) В: Цифровая фоторамка включена, но система не реагирует на мои команды! Убедитесь, что к системе подключено питание. Затем при помощи острого предмета нажмите кнопку Перезагрузка, расположенную **со стороны кнопки питания,** для перезапуска системы.
- 13) В: Почему цифровая фоторамка не переходит в режим автоматического отключения хотя я его установил?
  О: Убедитесь, что правильно установили текущее время и время автоматического включения/выключения. Цифровая фоторамка автоматически отключит дисплей точно в указанное время. Если сегодня это время уже прошло, то переход в режим автоматического отключения произойдет в это же время завтра.
- 14) В: Я пытаюсь загрузить изображения с моего компьютера прямо на PhotoFrame<sup>™</sup> при помощи USB-соединения, но не могу это сделать, что мне делать?

О: Подключите PhotoFrame<sup>™</sup> к ПК и положите фотографии прямо в корневой каталог диска PhotoFrame<sup>™</sup>. Отсоедините USB-кабель. По истечении нескольких секунд все фотографии из корневого каталога будут автоматически добавлены в PhotoFrame<sup>™</sup>, а корневой каталог будет очищен. Помните, что эта операция не применима к фотографиям в подкаталогах.

В. Поддерживает ли PhotoFrame™ прогрессивный JPEG?
 О. Да, PhotoFrame™ поддерживает формат прогрессивного JPEG, но показ слайдшоу может быть очень медленным.

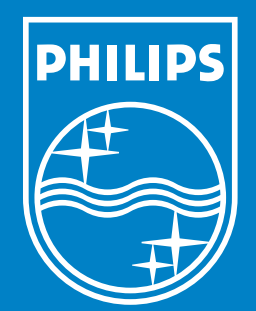

Specifications are subject to change without notice. Trademarks are the property of Koninklijke Philips Electronics N.V. or their respective owners 2006 © Koninklijke Philips Electronics N.V. All rights reserved.

www.philips.com